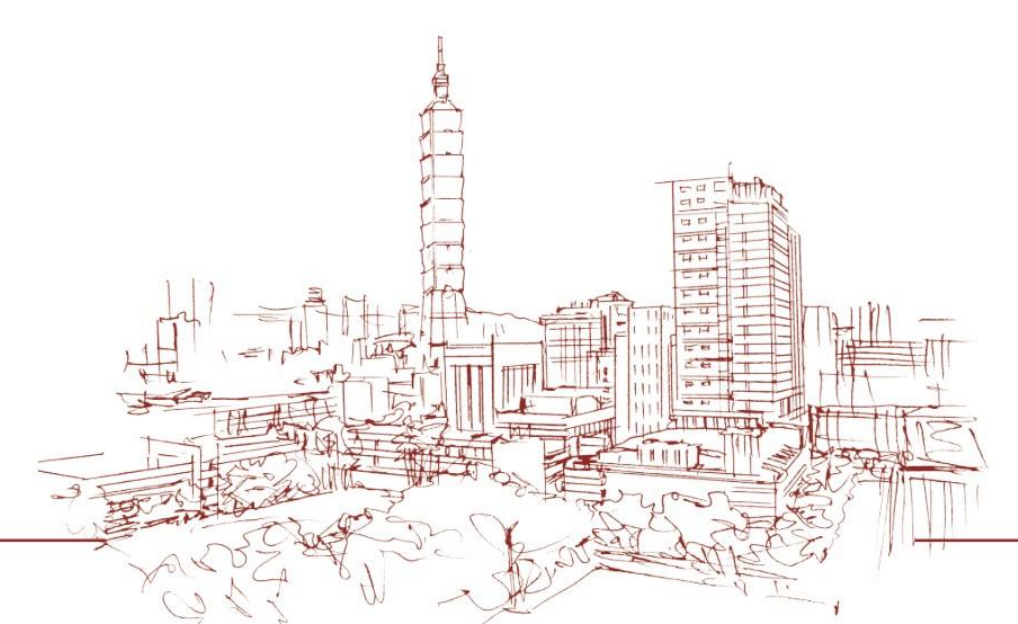

# 人才發展系統APP 使用者操作手冊

2022/4/20

人資處

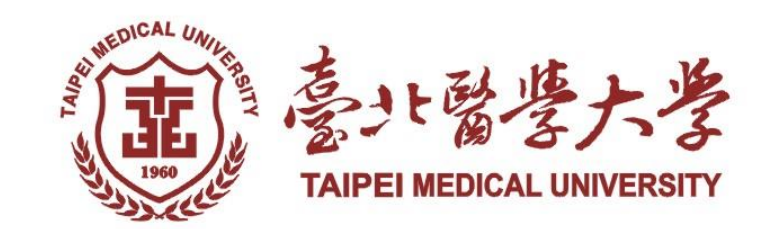

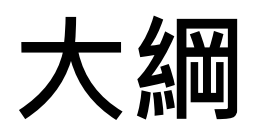

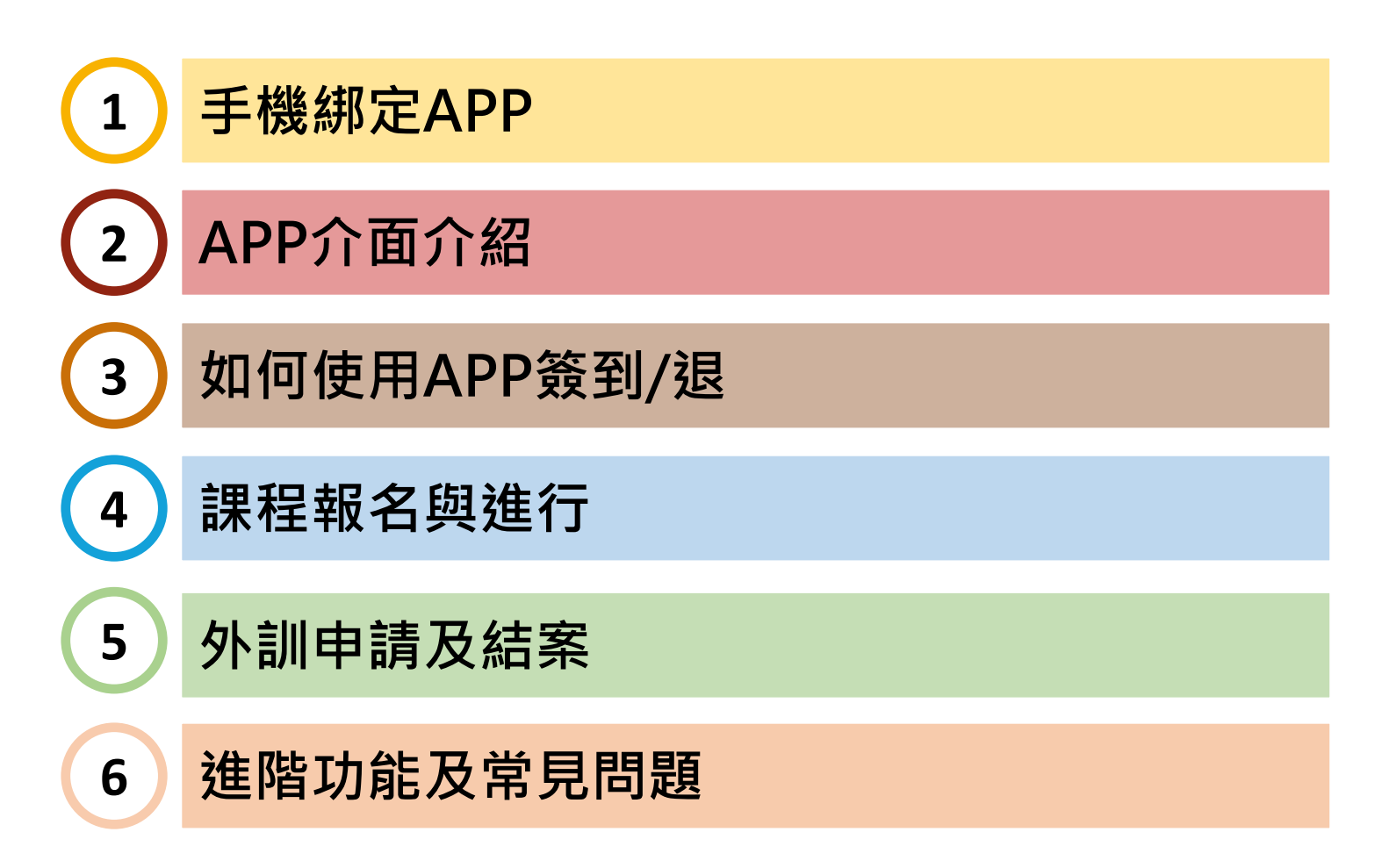

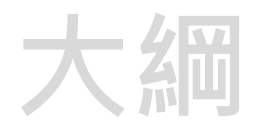

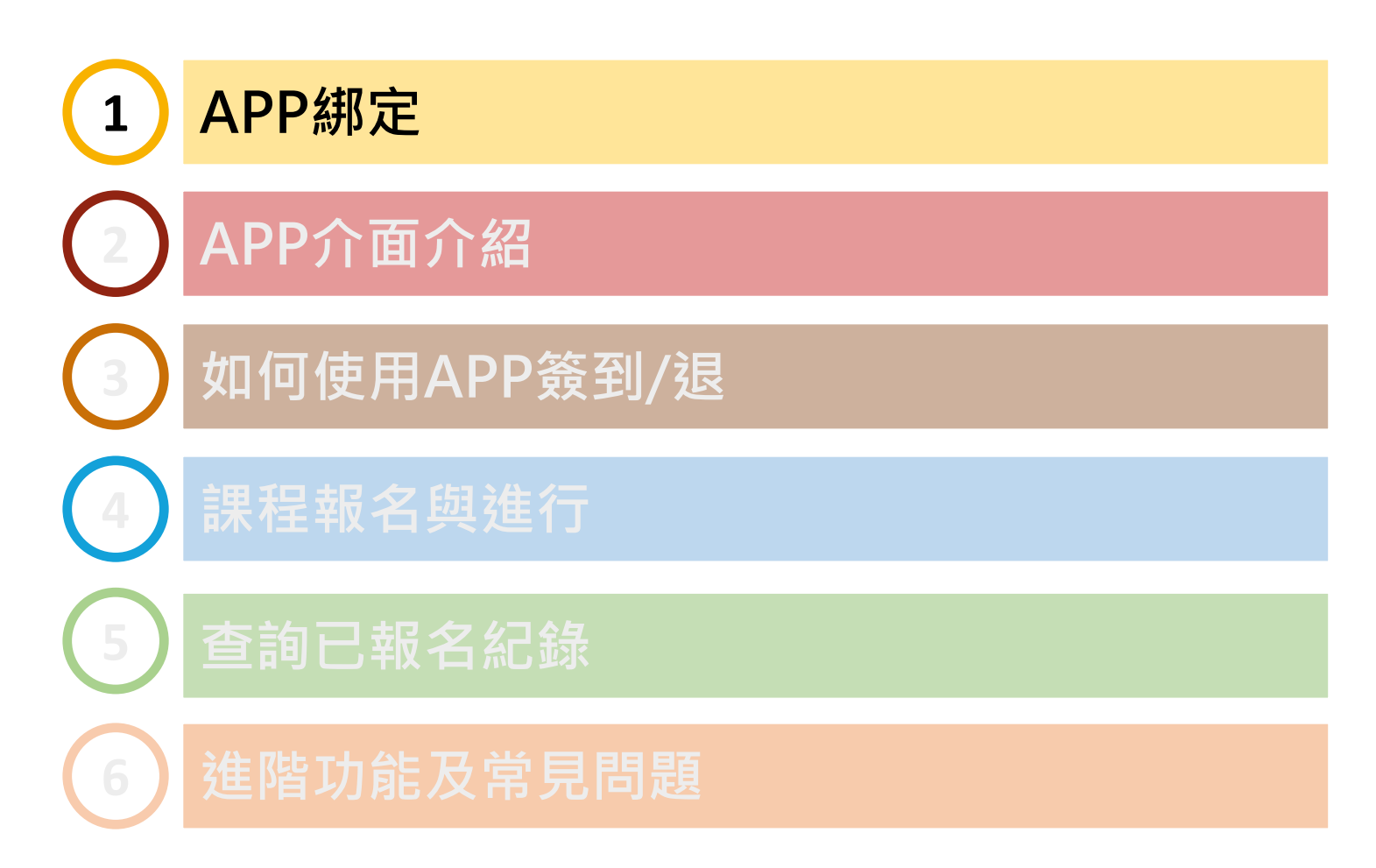

### 手機綁定APP流程(初次使用者)

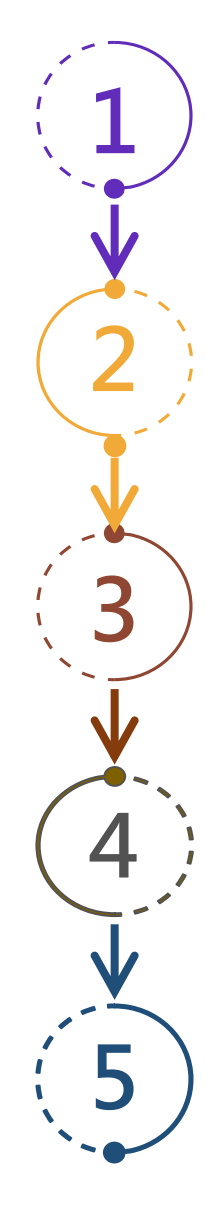

<u>手機安裝APP</u> 搜尋a+HRD並安裝

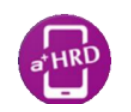

#### 電腦登入人才發展系統

初次使用APP需先登錄網路版人才發展系統進行綁定,請先登入電腦版

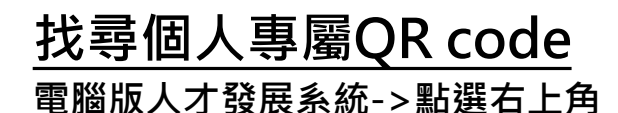

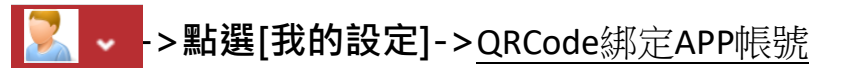

#### 手機綁定

用手機掃描電腦跳出的QR code

設定圖形鎖

設定圖形鎖,綁定後解鎖即登入

「允許

步驟1:安裝APP -iSO系統

方法1: 開啟App Store→搜尋a+HRD→下載

2

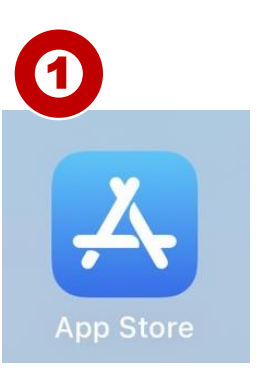

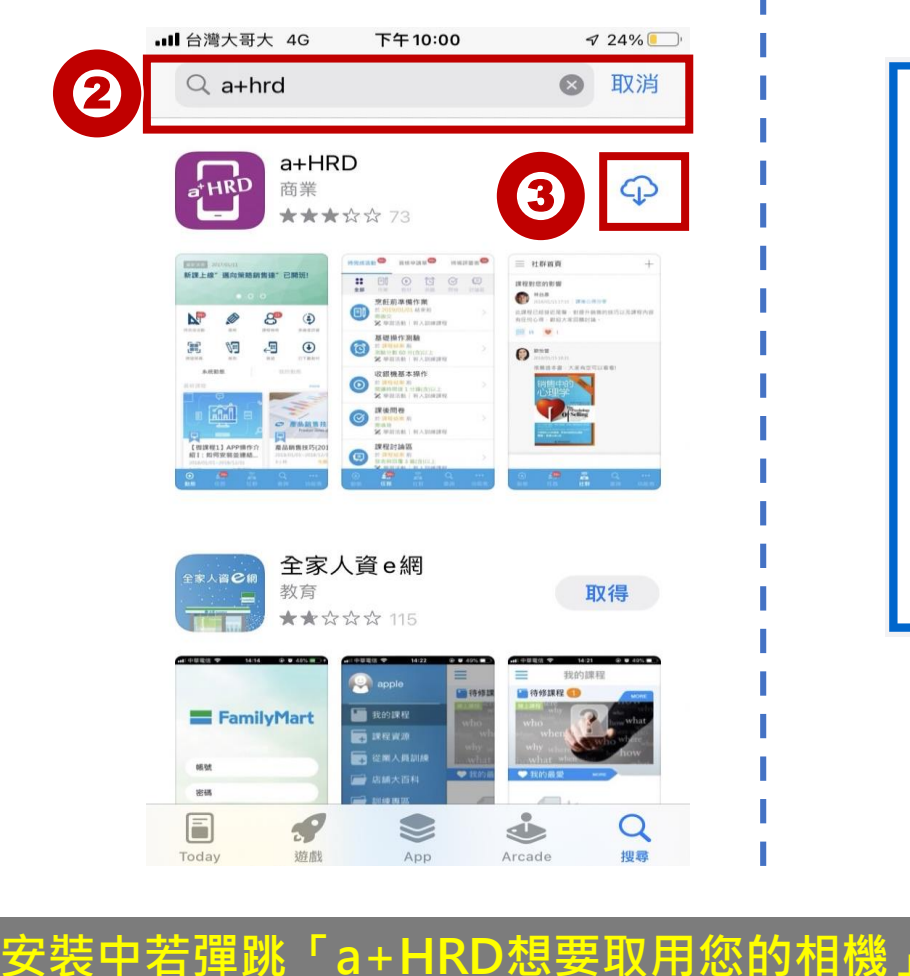

方法2:掃描QR code→下載

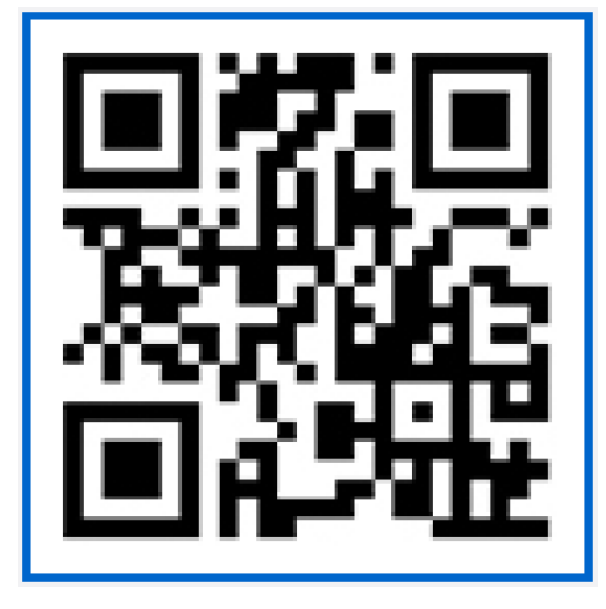

iSO

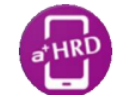

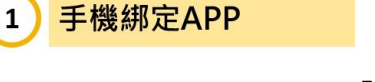

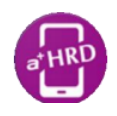

### 步驟1:安裝APP-Android系統

● 方法1: 開啟Play 商店→搜尋a+HRD→安裝

2

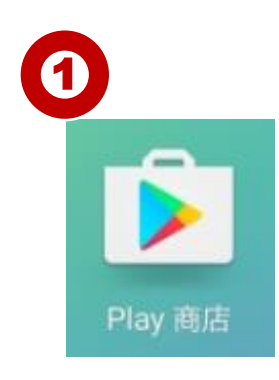

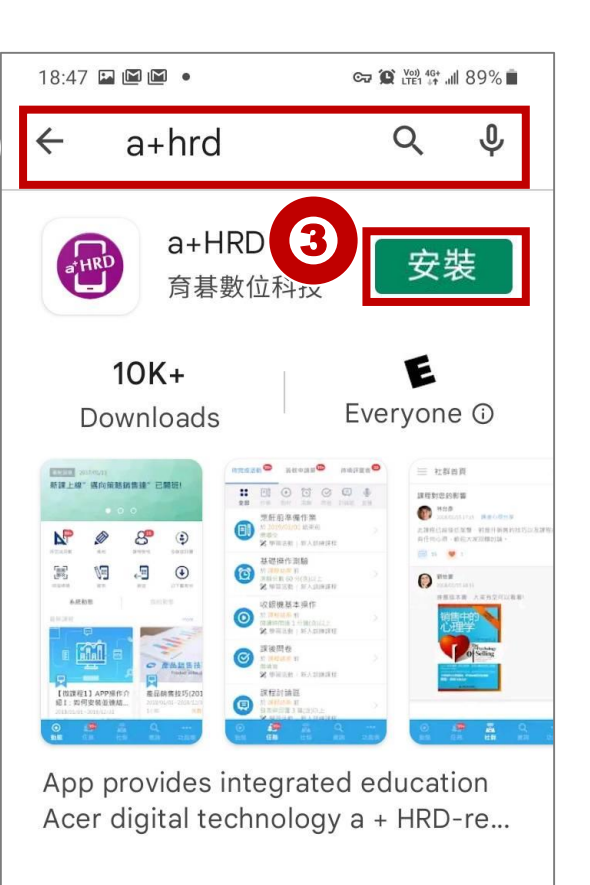

● 方法2:掃描QR code→安裝

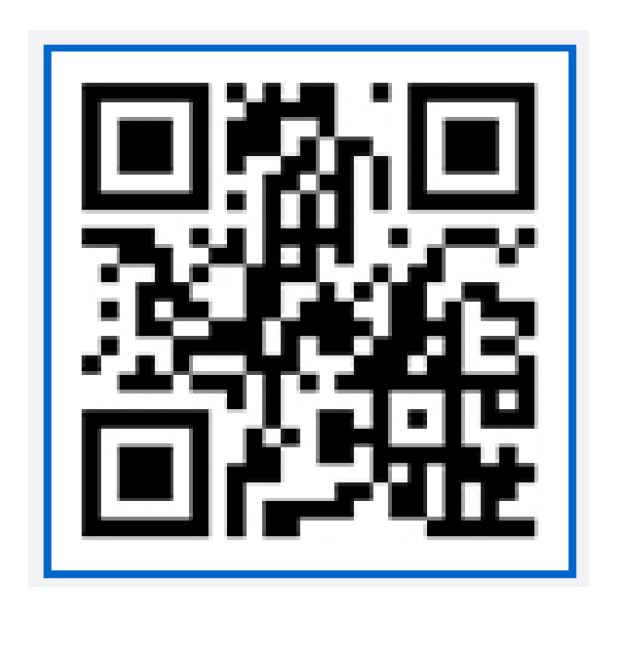

<u>Android</u>

<u>注意:安装中若彈跳 "a+HRD想要取用您的相機 "必請按「允許」</u>

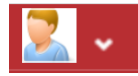

### 步驟2:以電腦登入人才發展系統

#### 網址: <u>https://ehrd.tmu.edu.tw/eHRD/eHRDOrg</u>

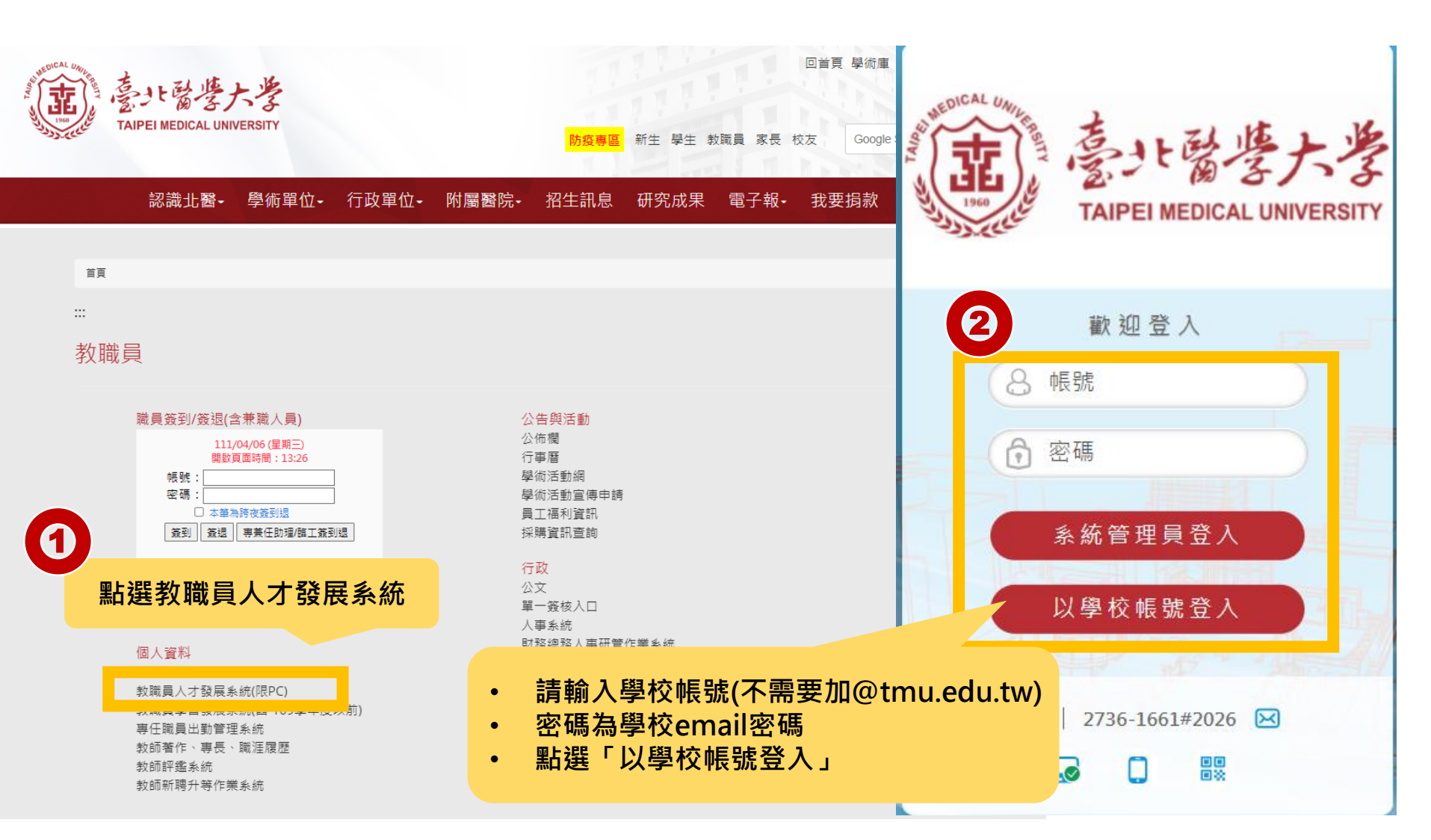

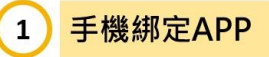

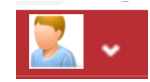

# 步驟3:找到個人QR code(1/2)

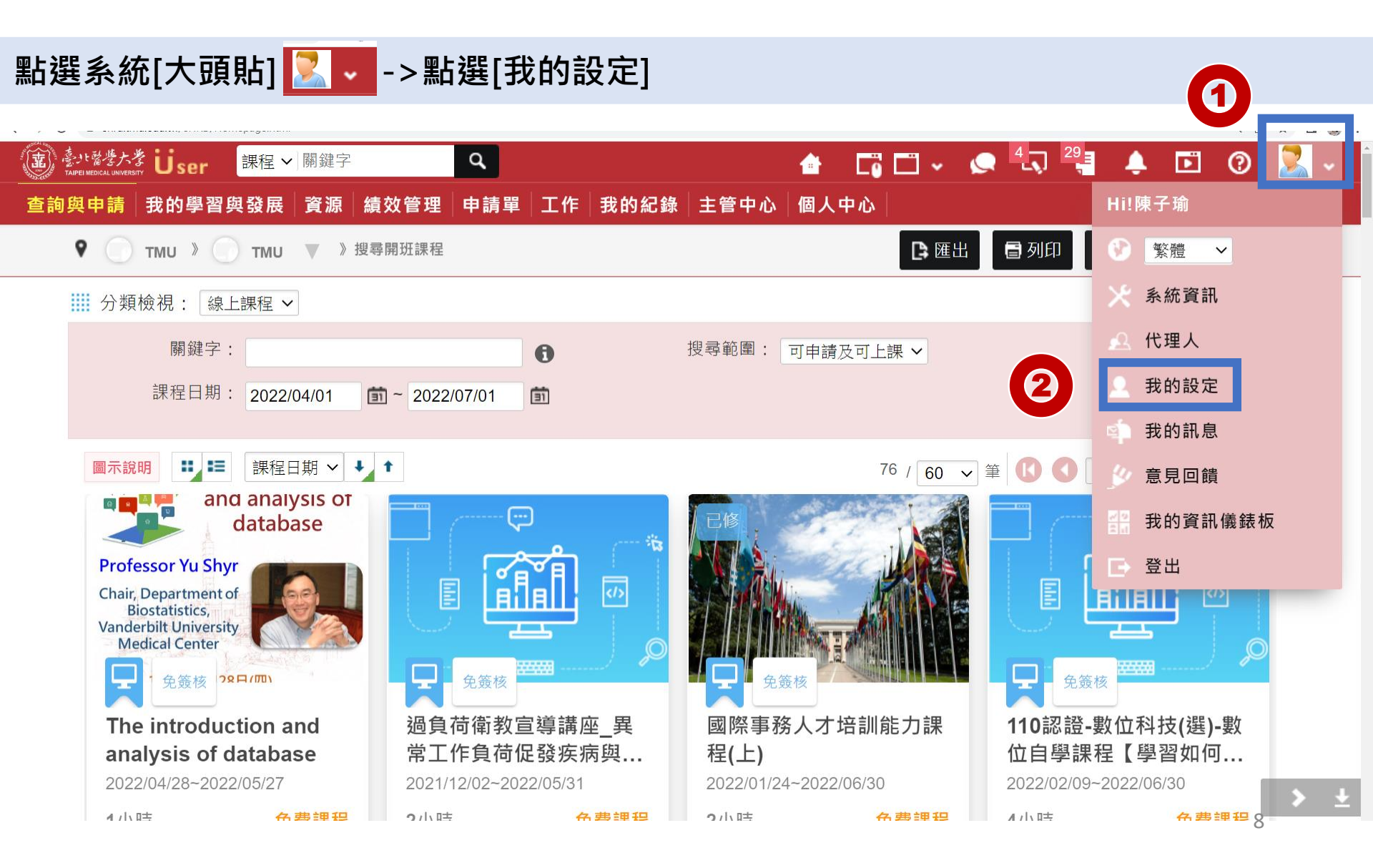

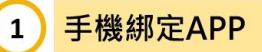

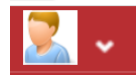

# 步驟3:找到個人QR code(2/2)

#### 點選[QRCode綁定APP帳號]→跳出個人專屬QR code

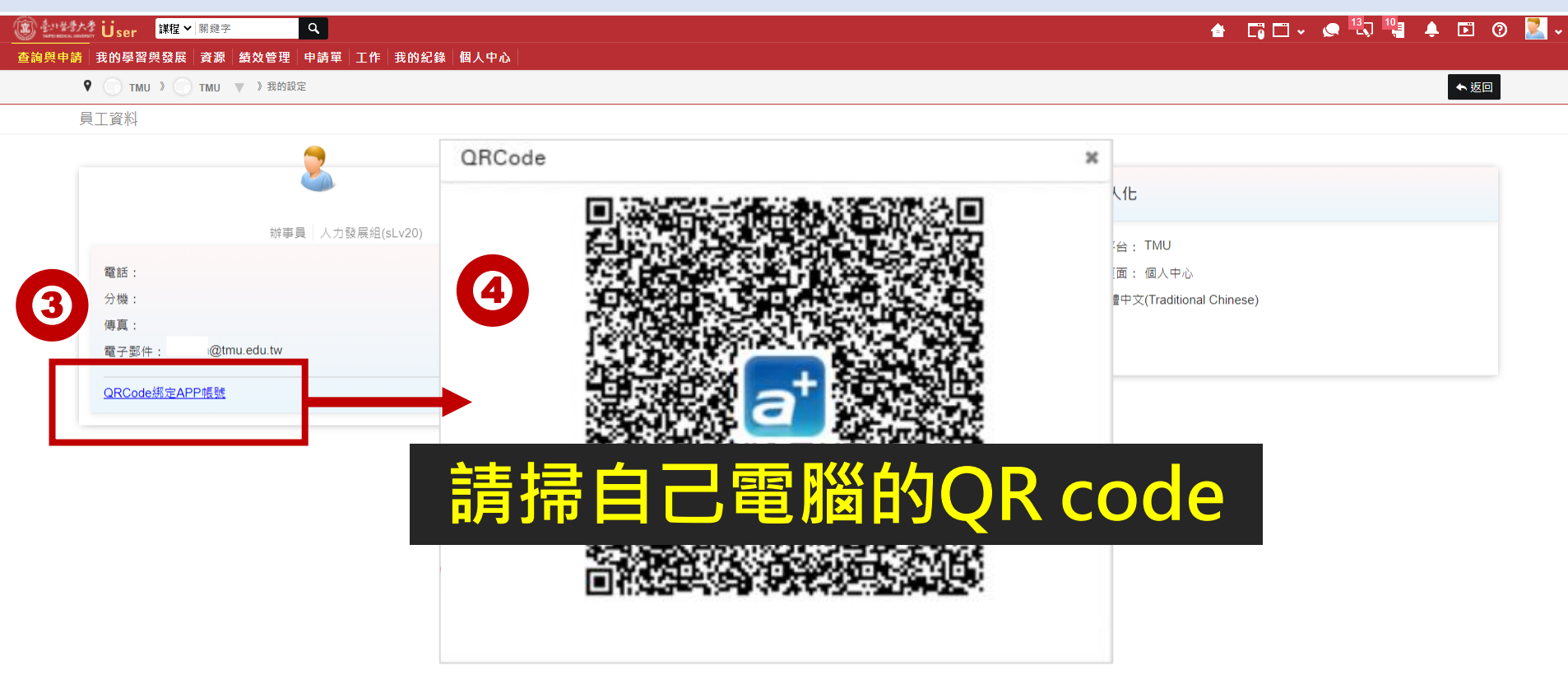

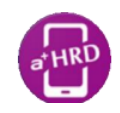

### 步驟4: 手機綁定使用者帳號

- 1. 開啟手機中a+HRD的應用程式
- 2. 點選【連結帳號】(不要按「帳號密碼登入」)
- 3. 手機出現掃描QR code的畫面
- 4. 手機掃描電腦上的QR code進入系統

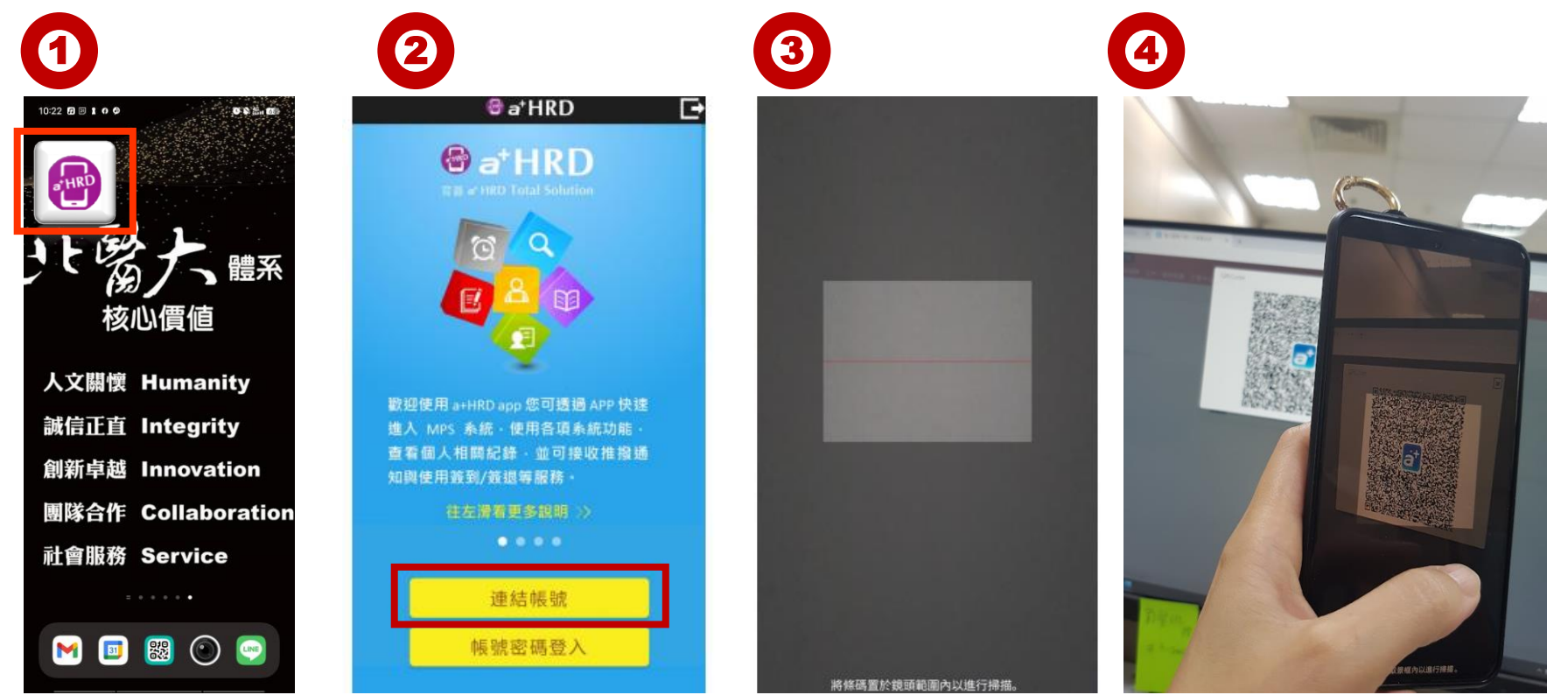

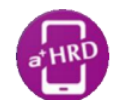

### 手機綁定使用者帳號時常見問題

- 注意:若彈跳出 "無法讀取此類型的行動條碼!" 的訊息, 是因您開啟APP過程中,選擇不允許取用相機。 請依以下方式更改:
  - iPhone:設定>一般>開啟取用限制>找到 「aHRD」APP>開啟使用"相機"的功能。
  - Android:設定>應用程式>找到「aHRD」APP>
     找到"權限管理">"拍照與錄影"改為允許。

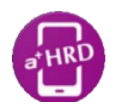

### 步驟5:首次設定圖形安全鎖

首次登入後,請立即設定個人圖形安全鎖,即綁定完成並成功登入
 電腦版跟手機APP不能同時登入,綁定時電腦版會被登出

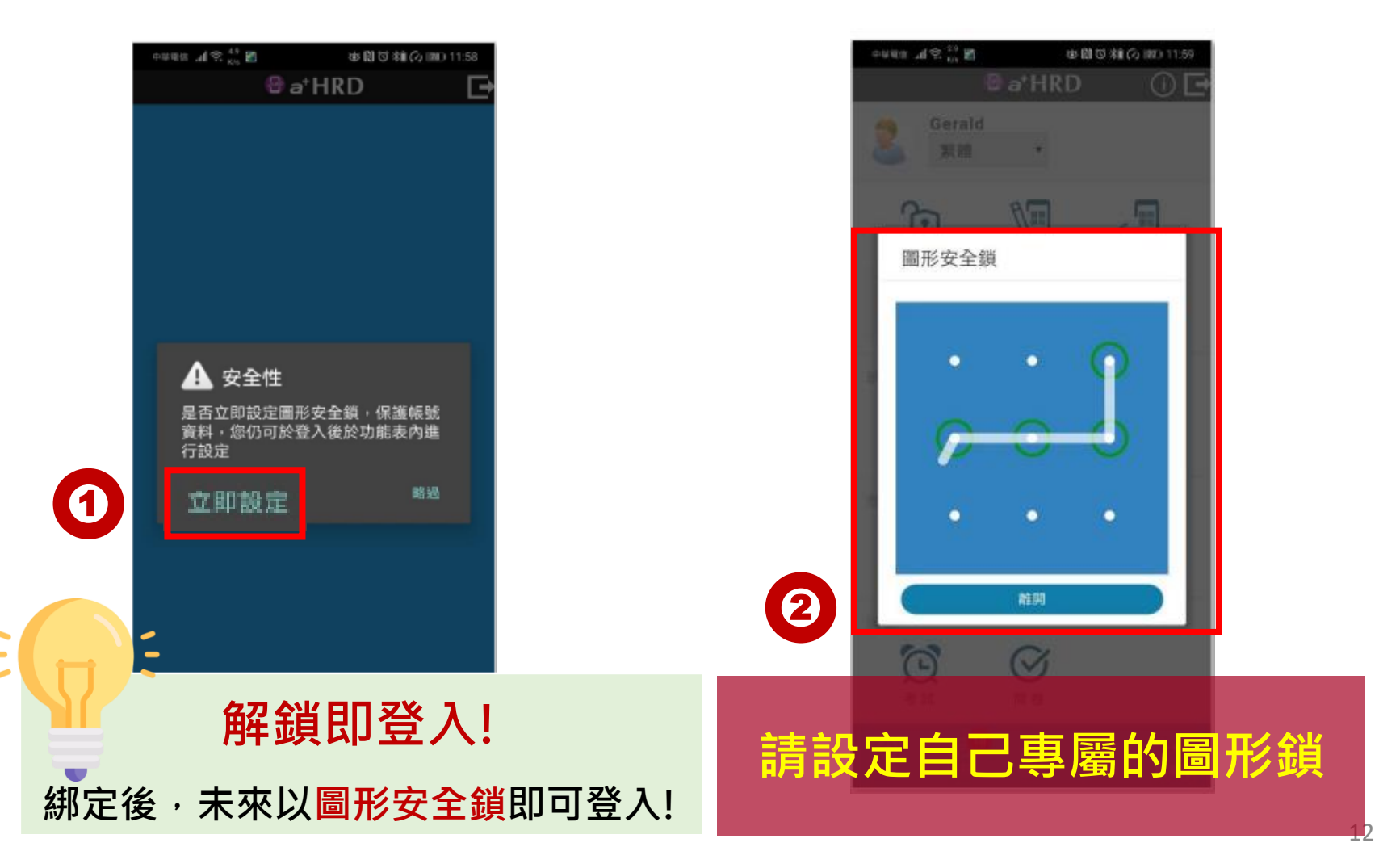

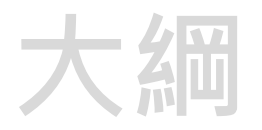

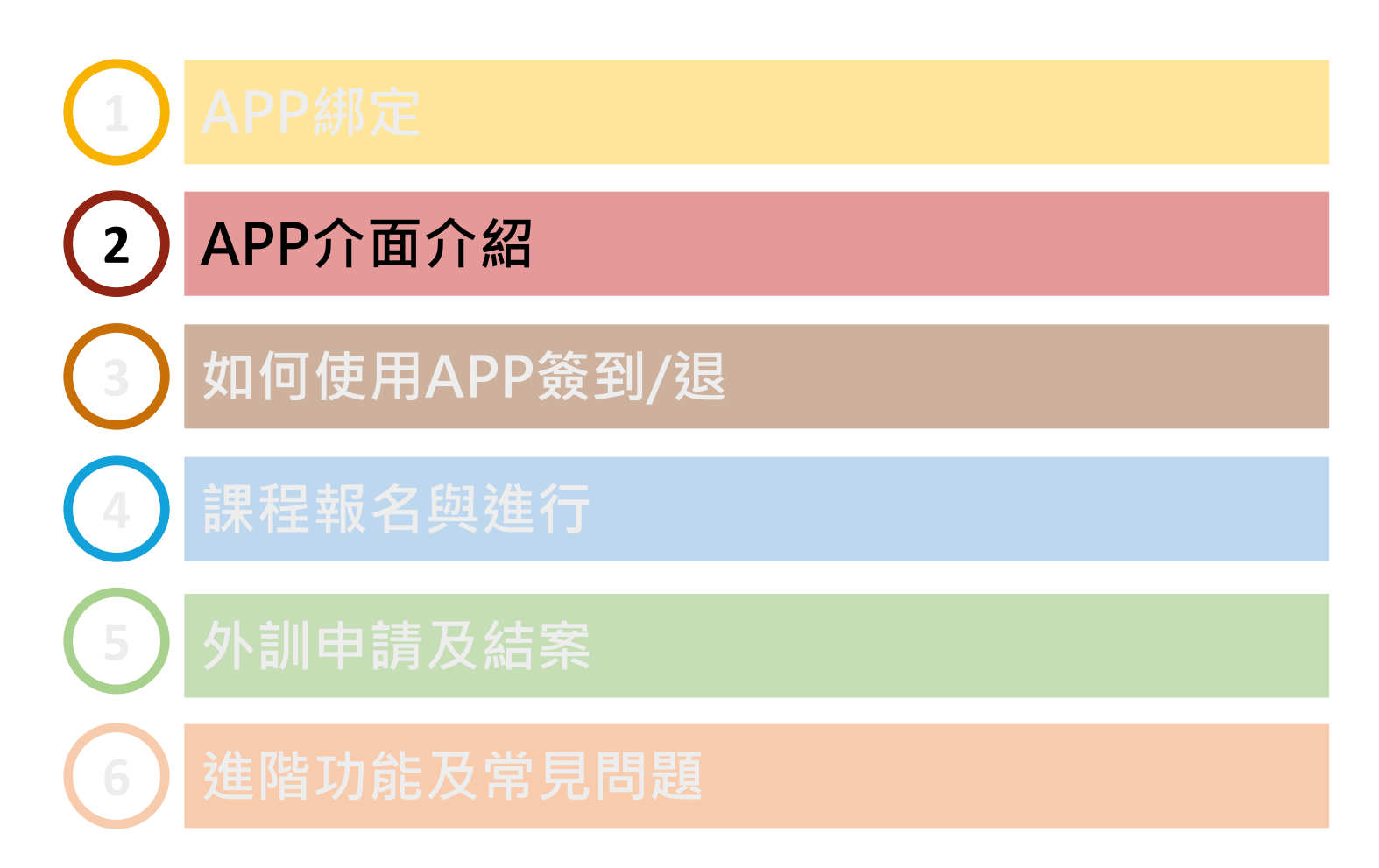

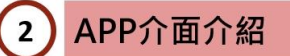

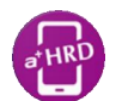

# APP介面介紹

#### 動態、任務、互動、功能表

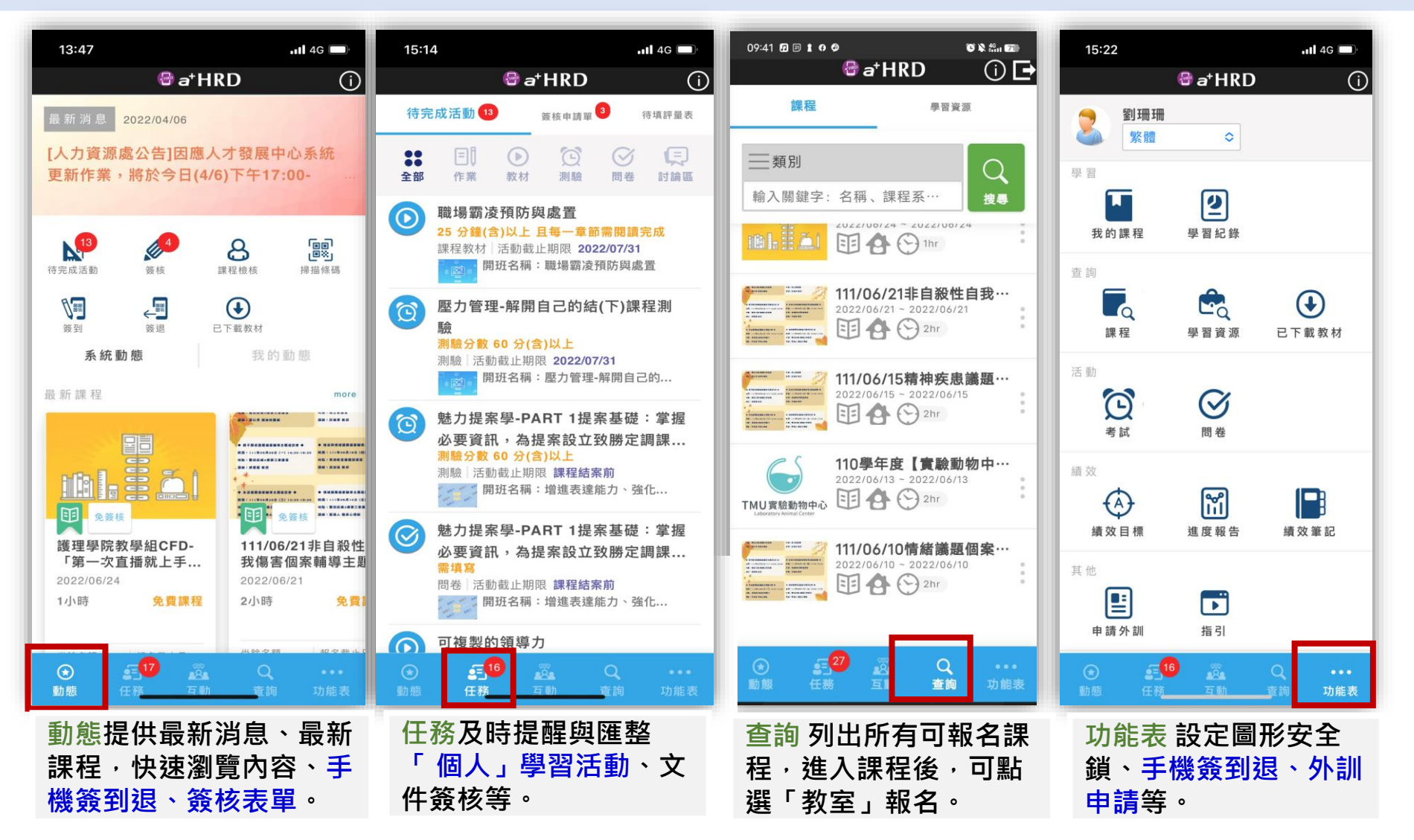

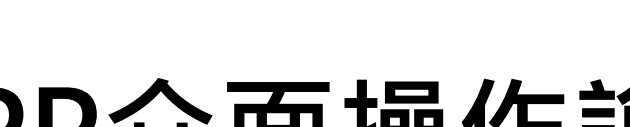

APP介面介紹

2

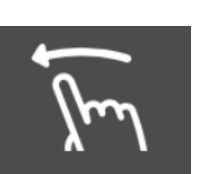

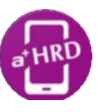

### APP介面操作說明

#### 在簽核、我的課程、查詢課程、簽核申請單頁面可滑動顯示更多子功能。

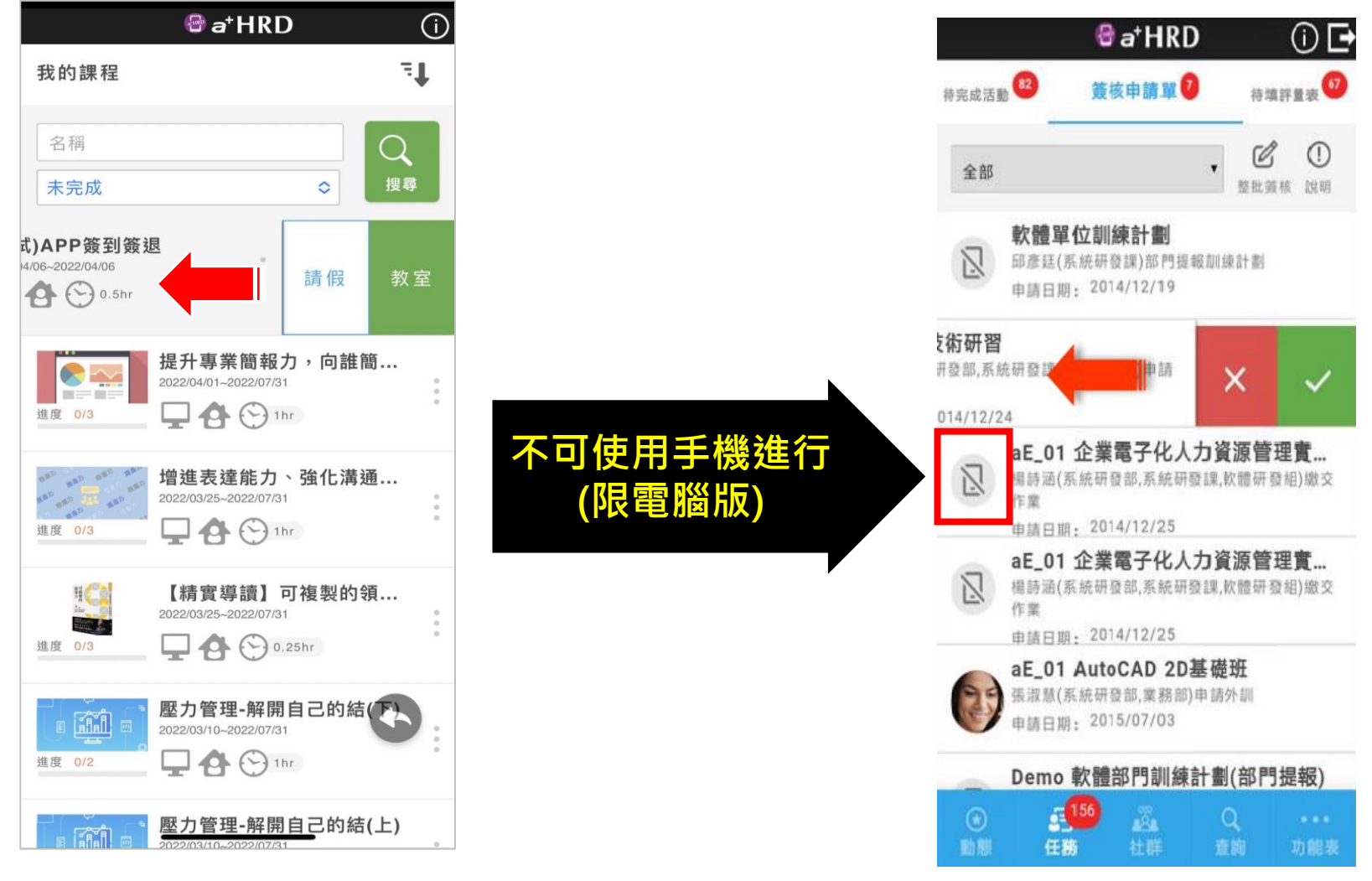

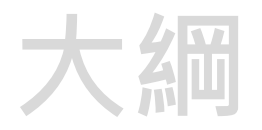

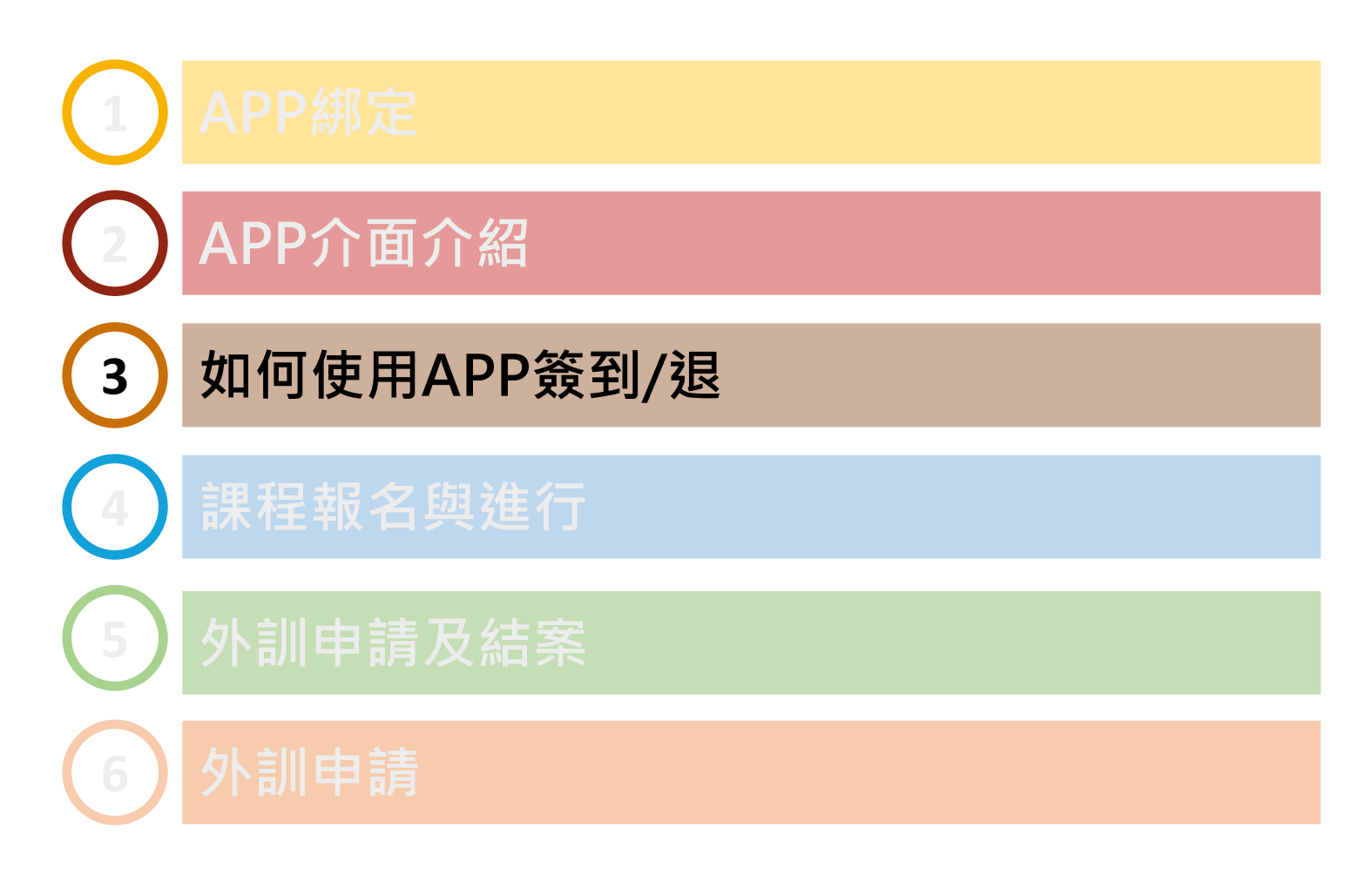

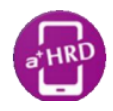

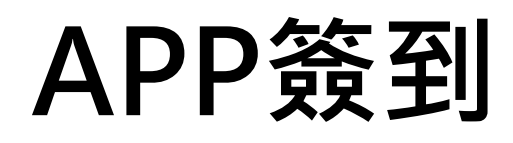

- 1. 登入手機中的 
   · 應用程式
   2. 點選 
   ·
- 3. 將手機畫面對準課程QR code (下方會顯示"找到純文字")
- 4. 顯示簽到成功後·按[確定]

簽到

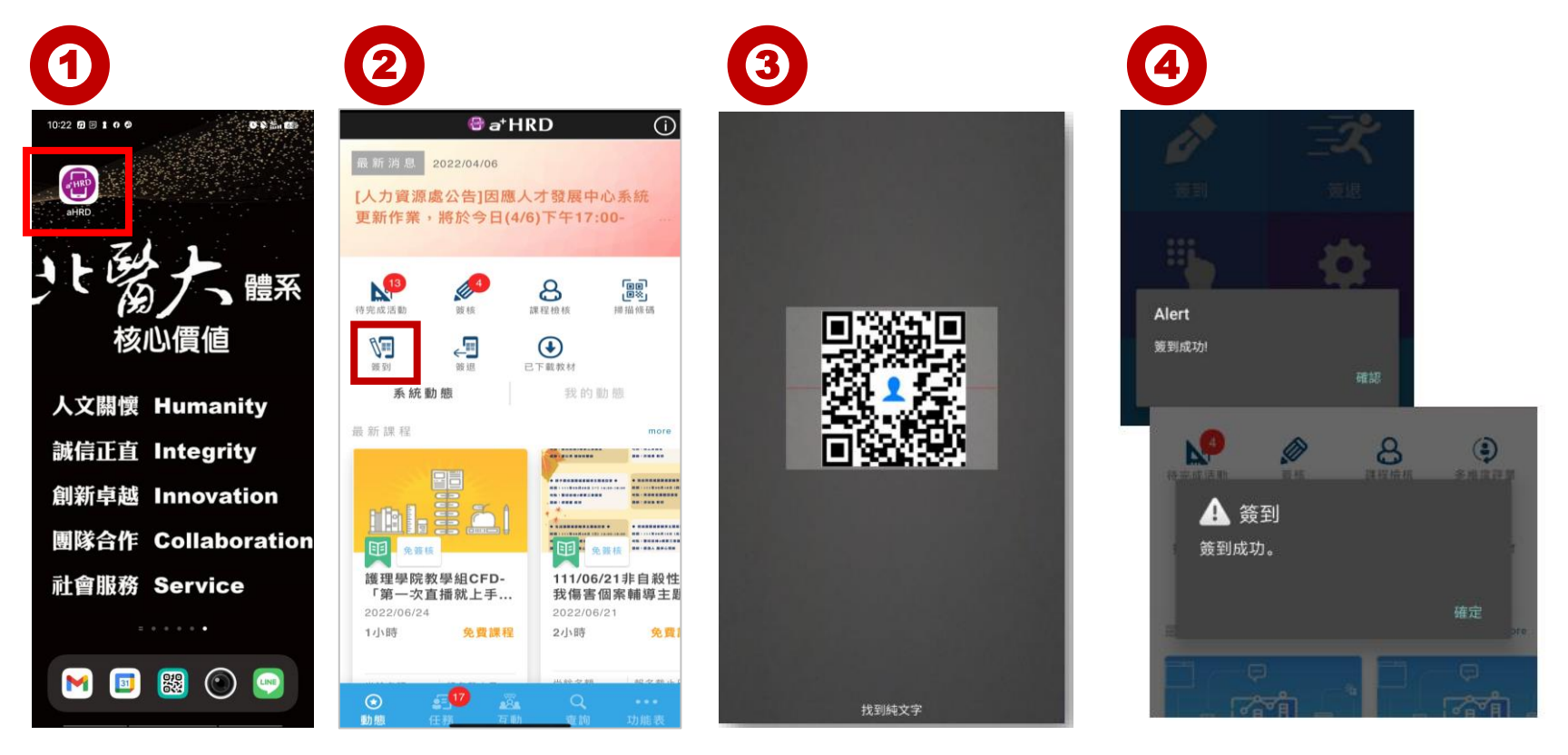

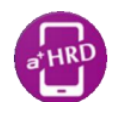

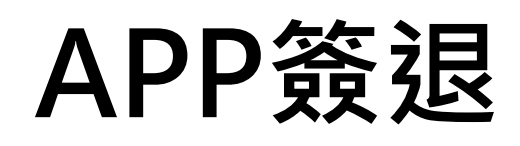

- 1. 登入手機中的 💮 應用程式
- 2. 點選
- 3. 將手機畫面對準課程QR code (下方會顯示"找到純文字")

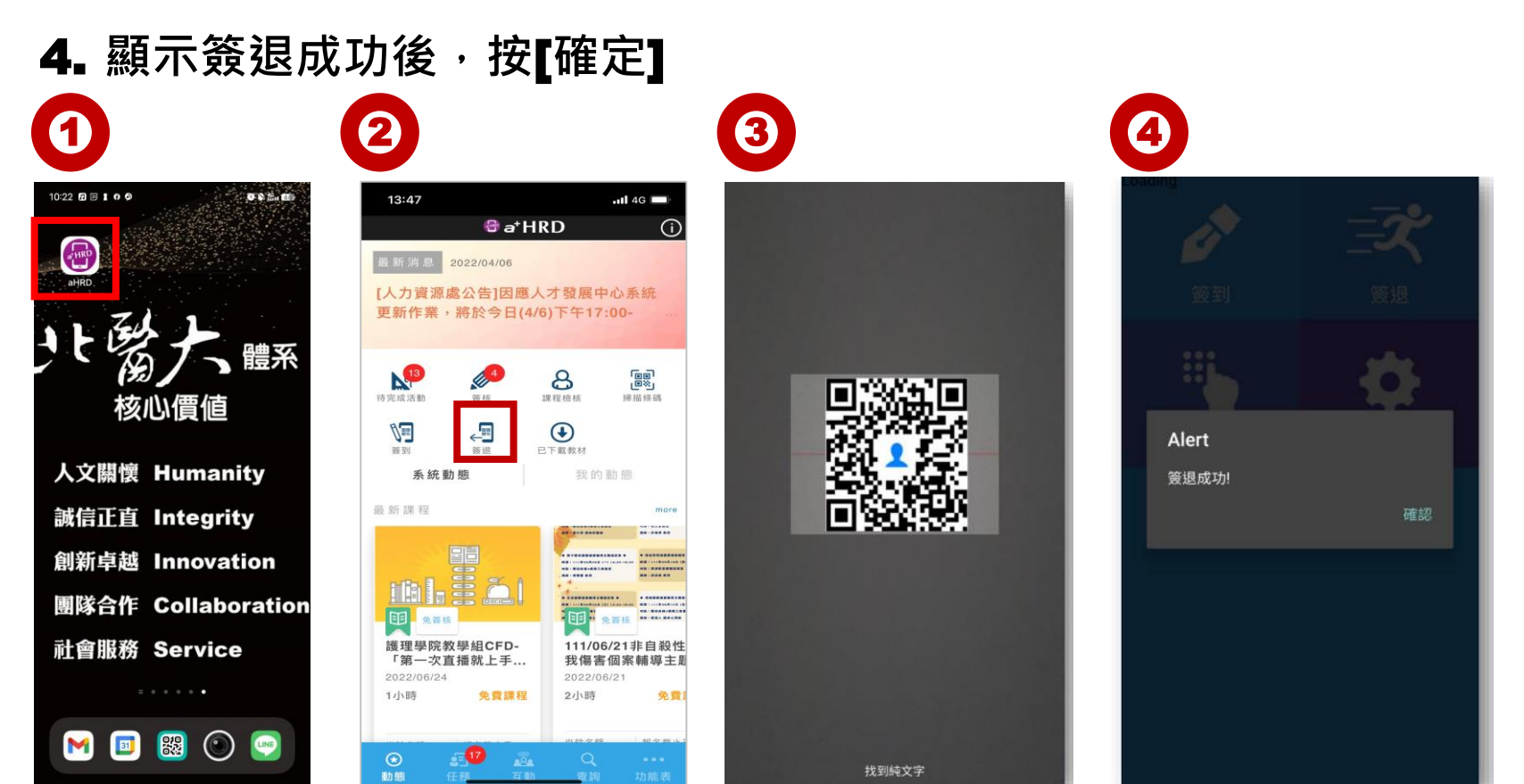

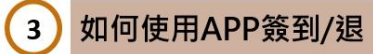

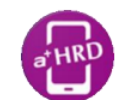

### APP簽到/退注意事項

- 須成為課程學員才能在該課程進行手機簽到退,否則會出現下右
   圖
- 非上課當日無法手機簽到/退
- 課程一定要完成線上簽到,才能線上簽退(同一個QR code)
- 若學員重複簽到,會出現提示訊息,如下左圖
- 當事人無法查詢簽到退時間,只有開班承辦人才能看到

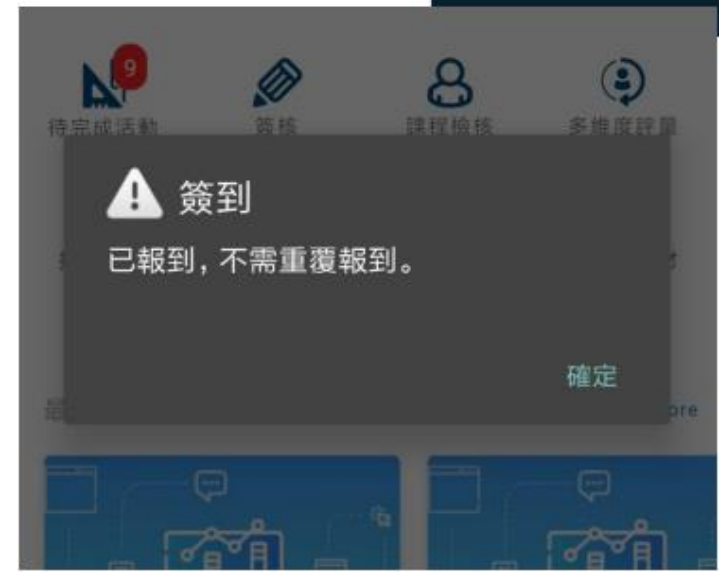

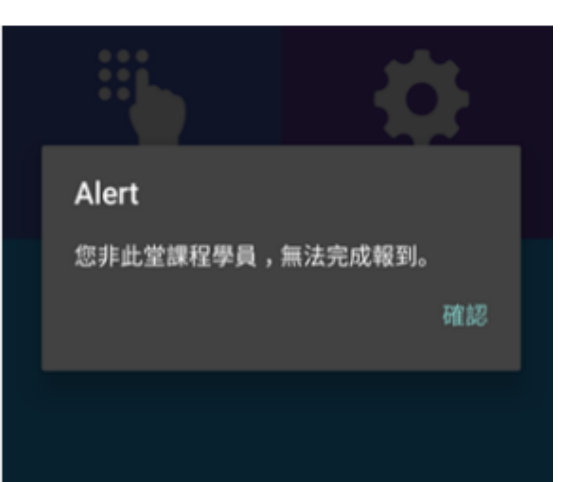

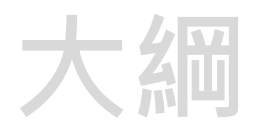

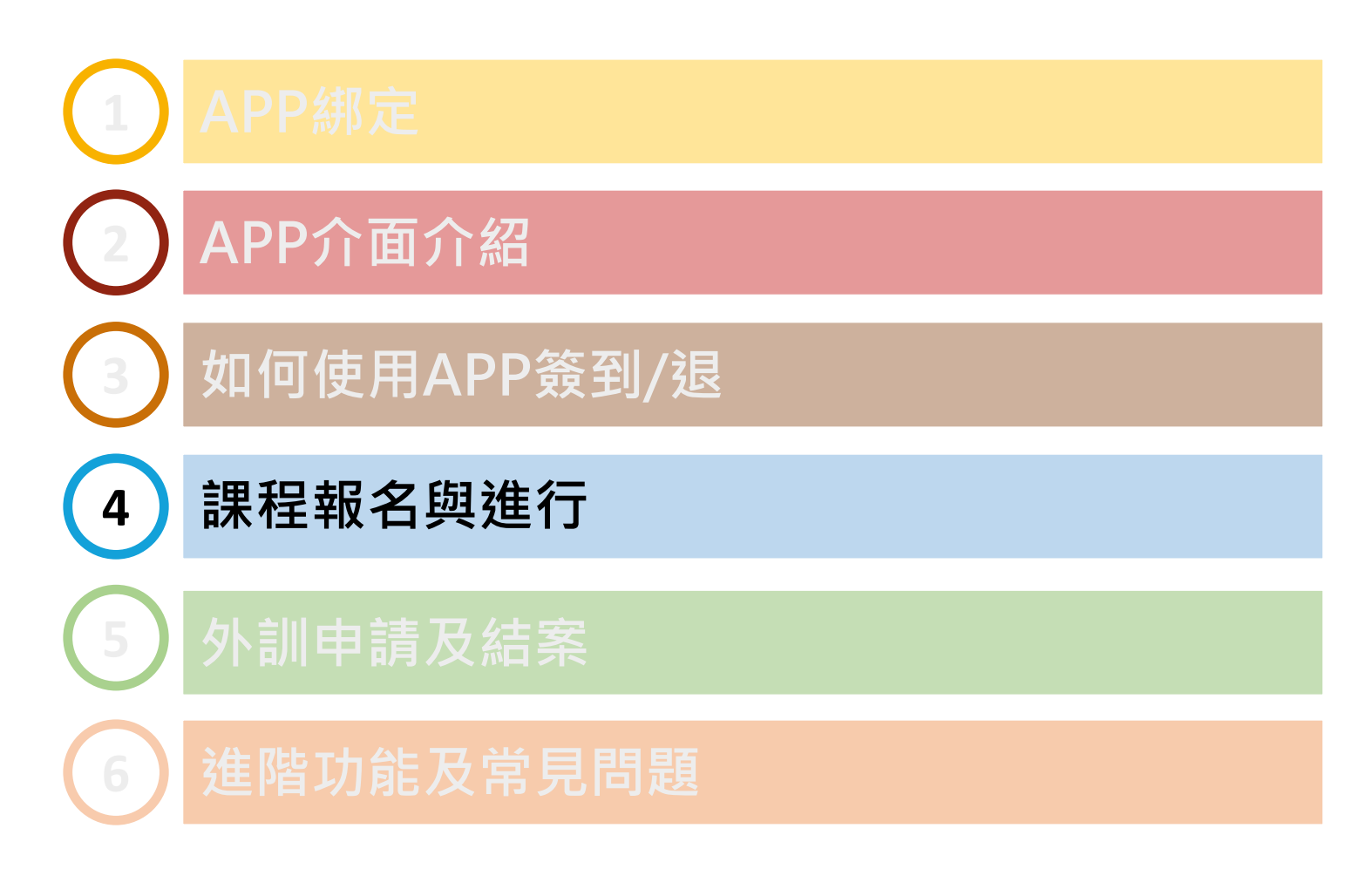

### 課程查詢 (可使用課程名稱關鍵字或課程類別)

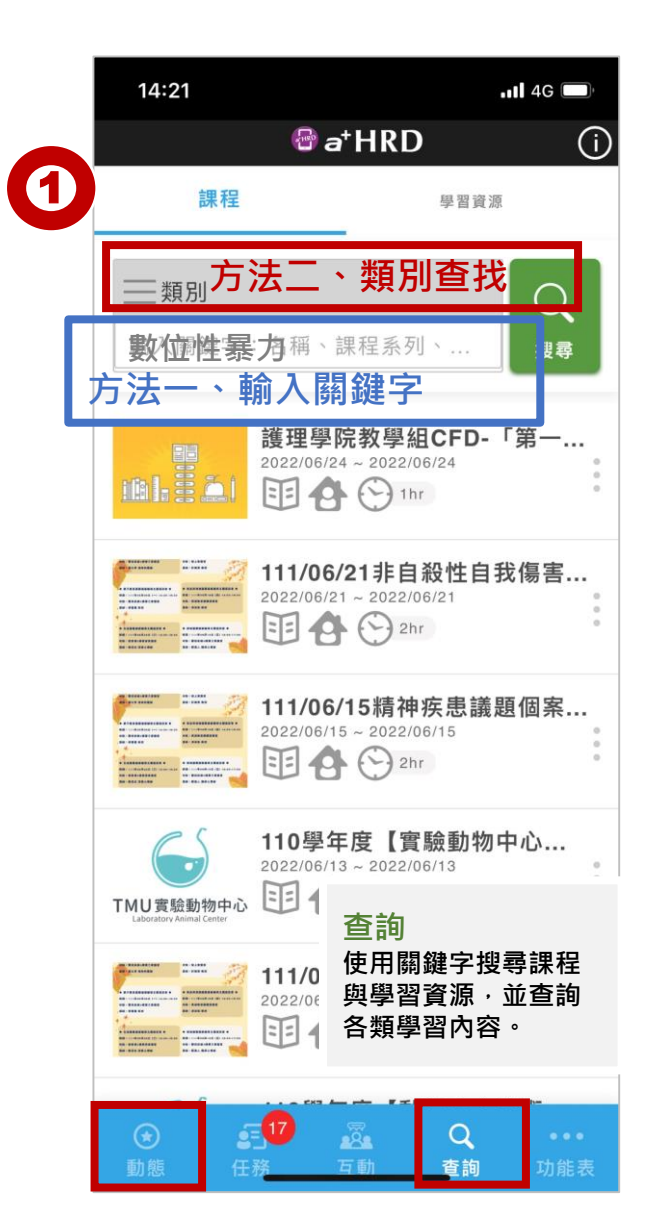

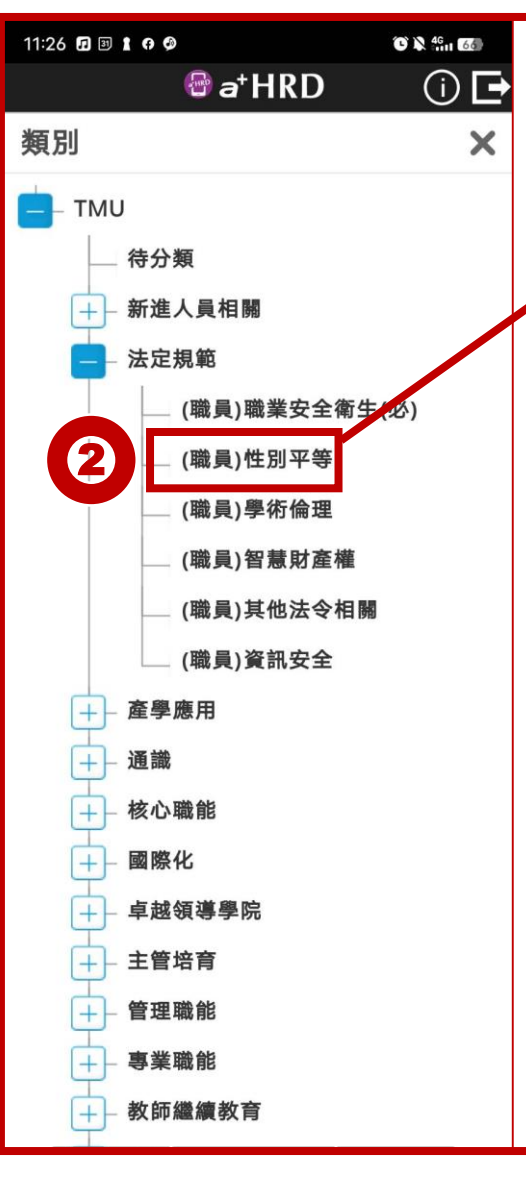

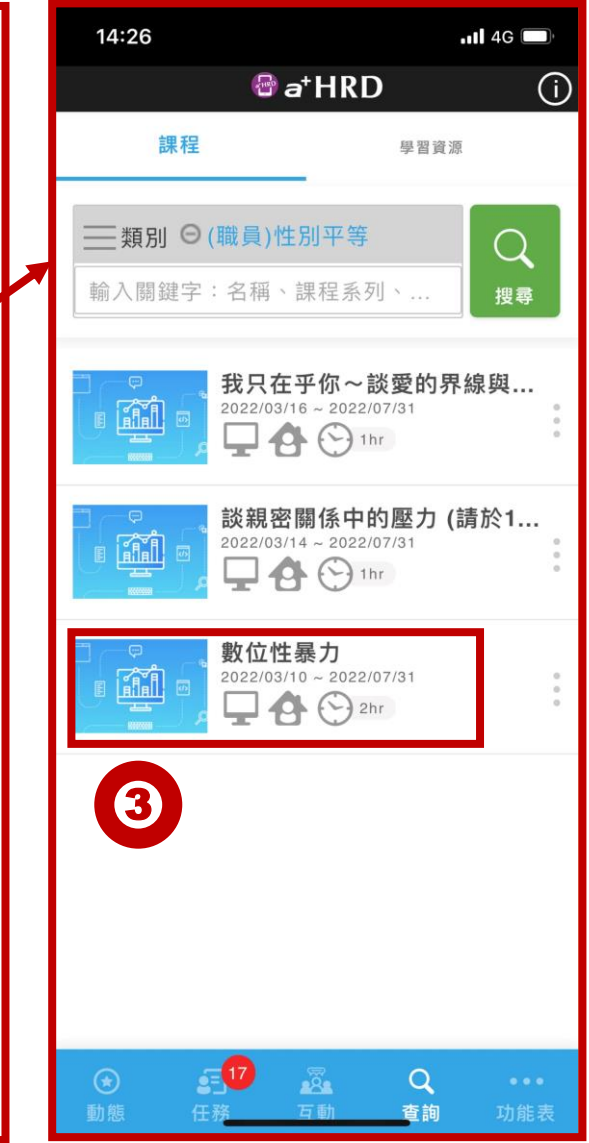

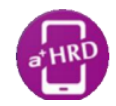

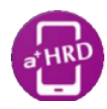

# 課程報名

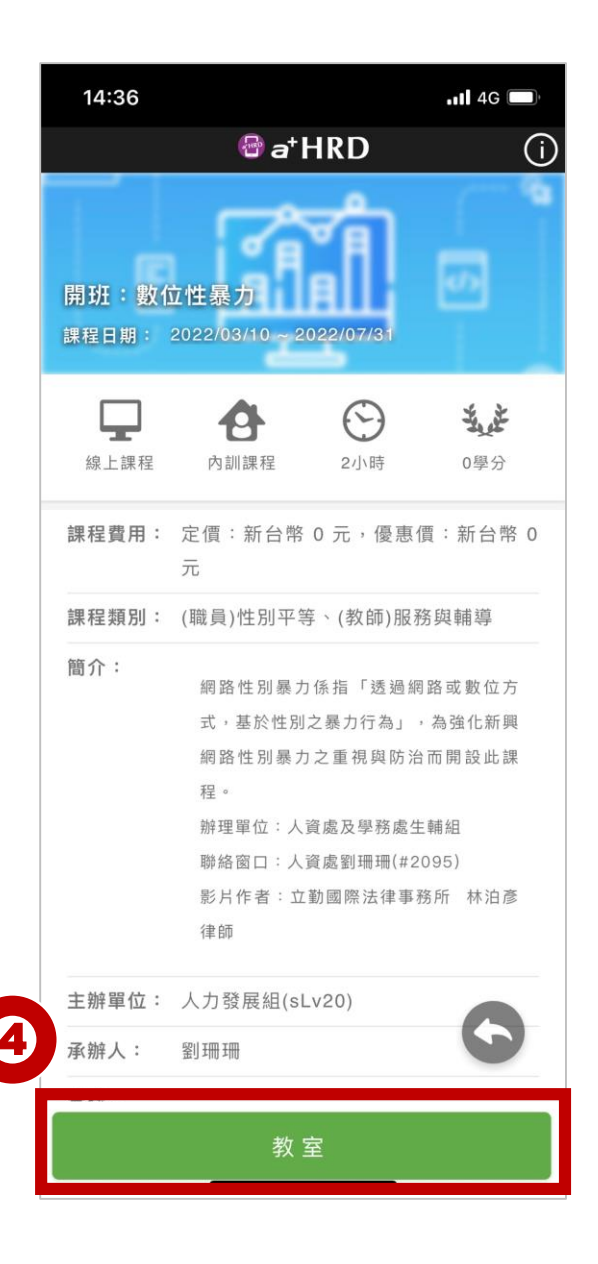

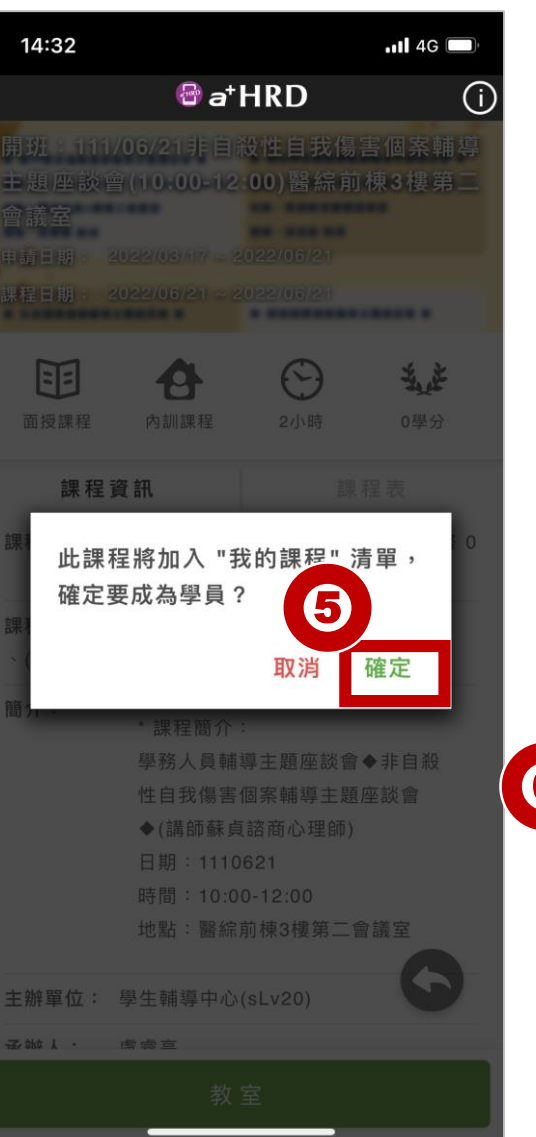

|   | 14:4 | 43                           |                         |           | <b>! 4</b> G |            |
|---|------|------------------------------|-------------------------|-----------|--------------|------------|
|   |      |                              | <b>₿</b> a⁺             | HRD       |              | <b>(</b> ) |
|   | 數位   | ī性暴力                         |                         |           |              |            |
|   | 課程日  | 期 2022/0                     | 03/10~20                | 22/07/31  |              |            |
|   | 進度   |                              | 0/2                     | 通過狀態      | 未通過          | <u>8</u>   |
|   | 0    | <b>數位性易</b><br>通過條件<br>(含)以上 | <b>&amp;力</b><br>: 閱讀時間 | ]達 110 分鐘 | ?            | >          |
|   | 0    | <b>數位性易</b><br>通過條件          | <b>影力課程</b><br>:無       | 則驗        |              | >          |
|   | 0    | <b>數位性易</b><br>通過條件          | <b>&amp;力課程</b><br>:需填寫 | 問卷        | 0            | >          |
| 6 | 點行   | 選學<br>課程                     | 習項<br>活動                | 目可:       | 立即           | 進          |
|   |      |                              | 離開                      | 教室        |              |            |

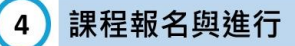

### 如何進行尚未完成的課程活動

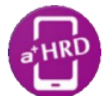

點選<mark>動態→待完成活動</mark>:可查詢自己已報名課程中,尚未完成的閱讀教材、測驗、問卷 (或點選任務→待完成活動)

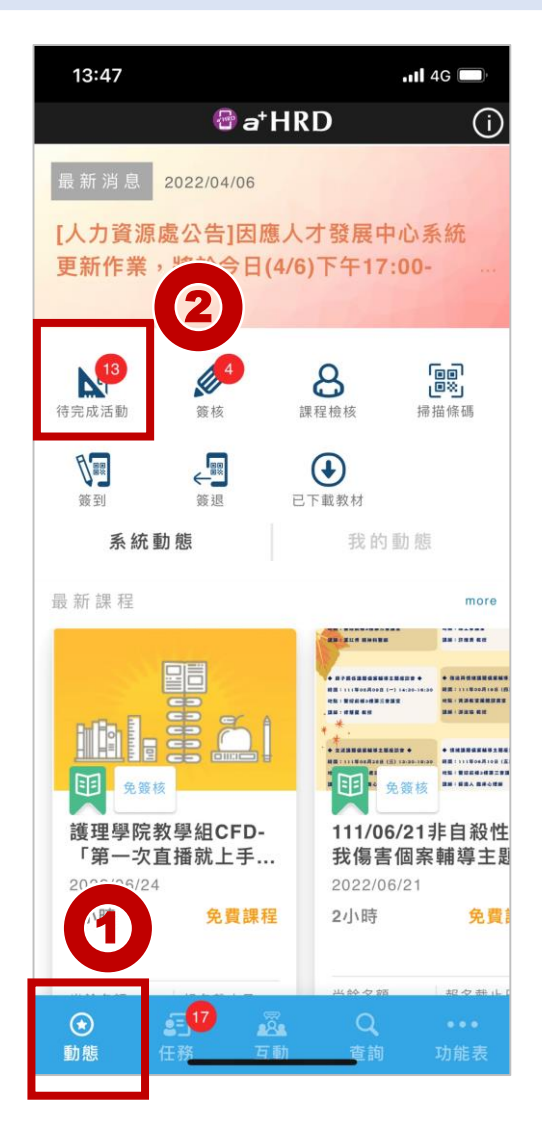

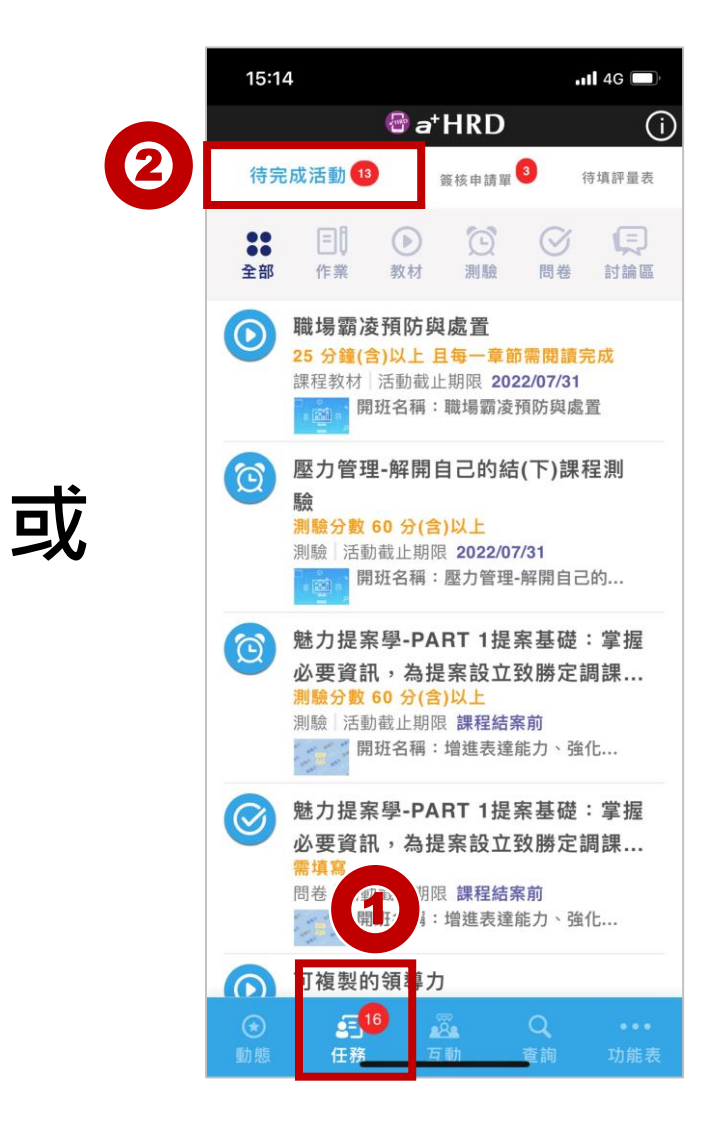

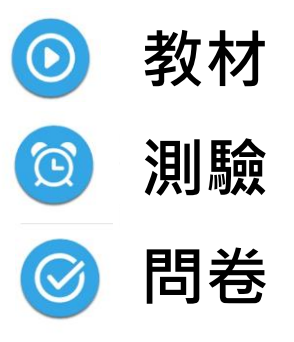

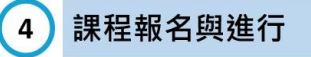

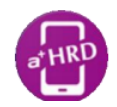

### 離線學習

教材轉為學習資源後可以提供離線學習(能回傳學習紀錄)

可先下載教材至行動裝置;日後再透過a+HRD APP內閱讀已下載的教材,且學習

紀錄會於下次連線時回傳至系統。減少因網路連線不佳,而影響了行動學習。

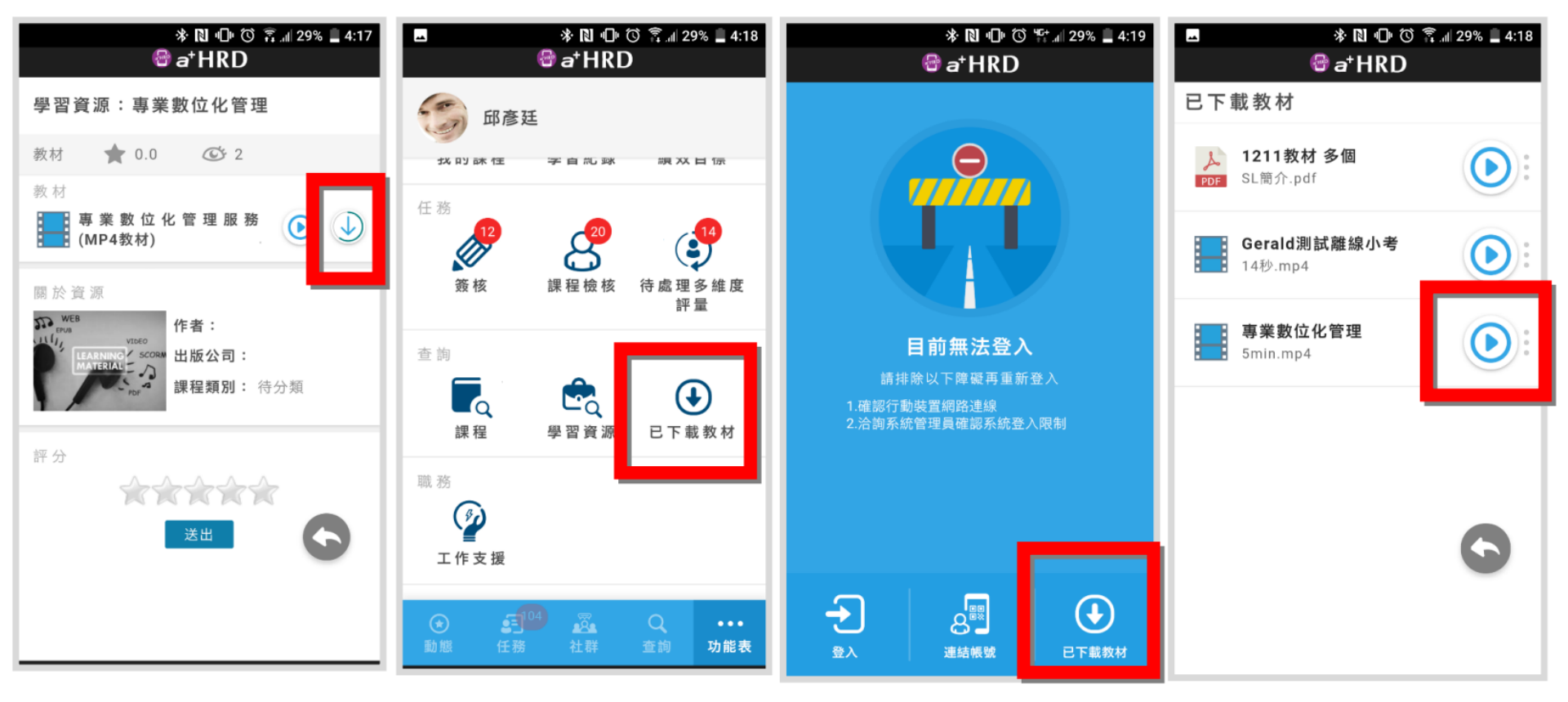

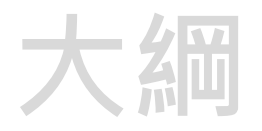

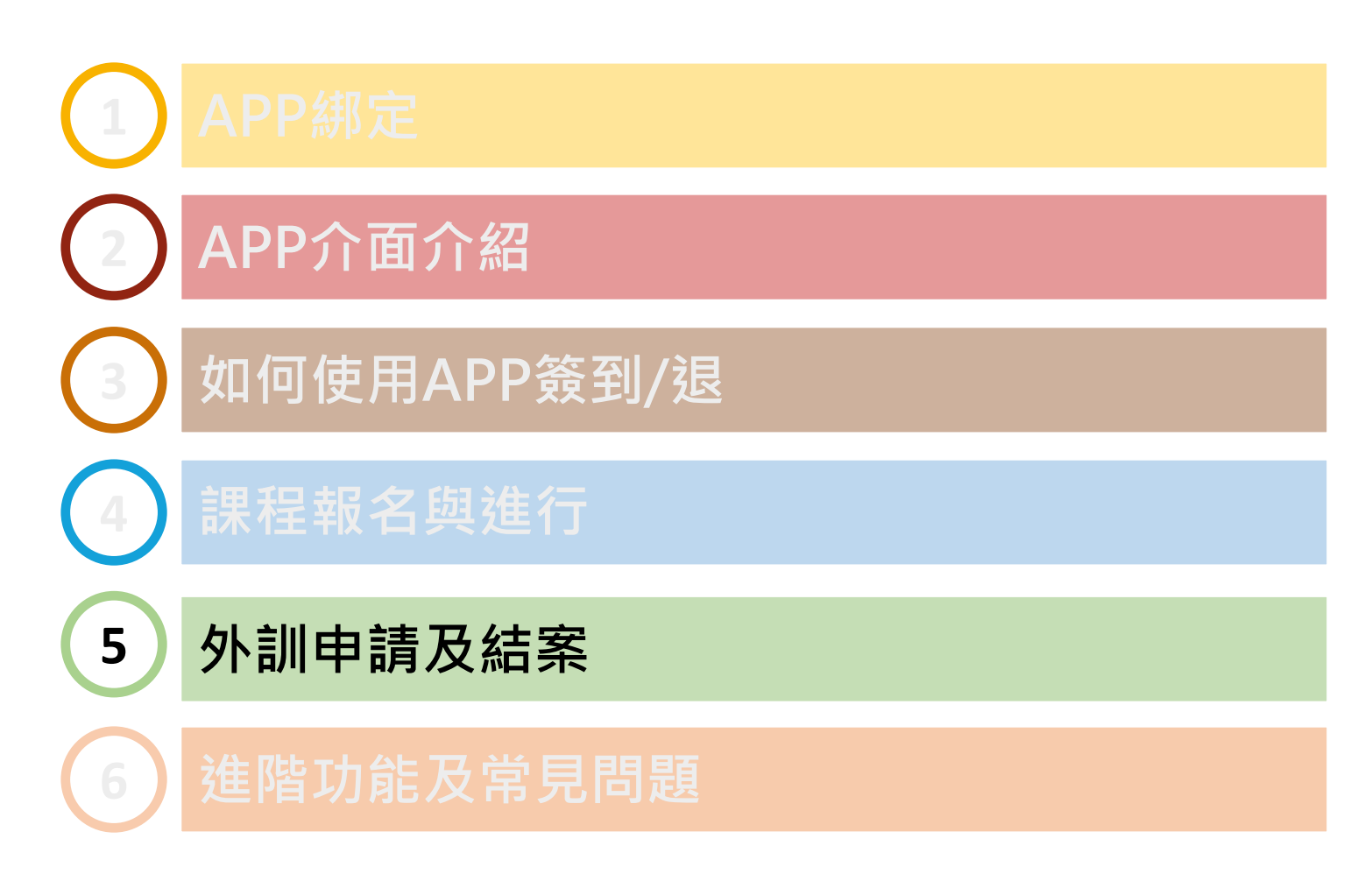

#### 外訓申請及結案

5

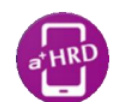

# 外訓申請

- APP可操作:新增申請外訓、簽核申請外訓。
- 表單內容僅提供簡易資訊,如要詳細資訊(如簽核歷程、員工訓練紀錄..等)仍須於電腦版查閱。

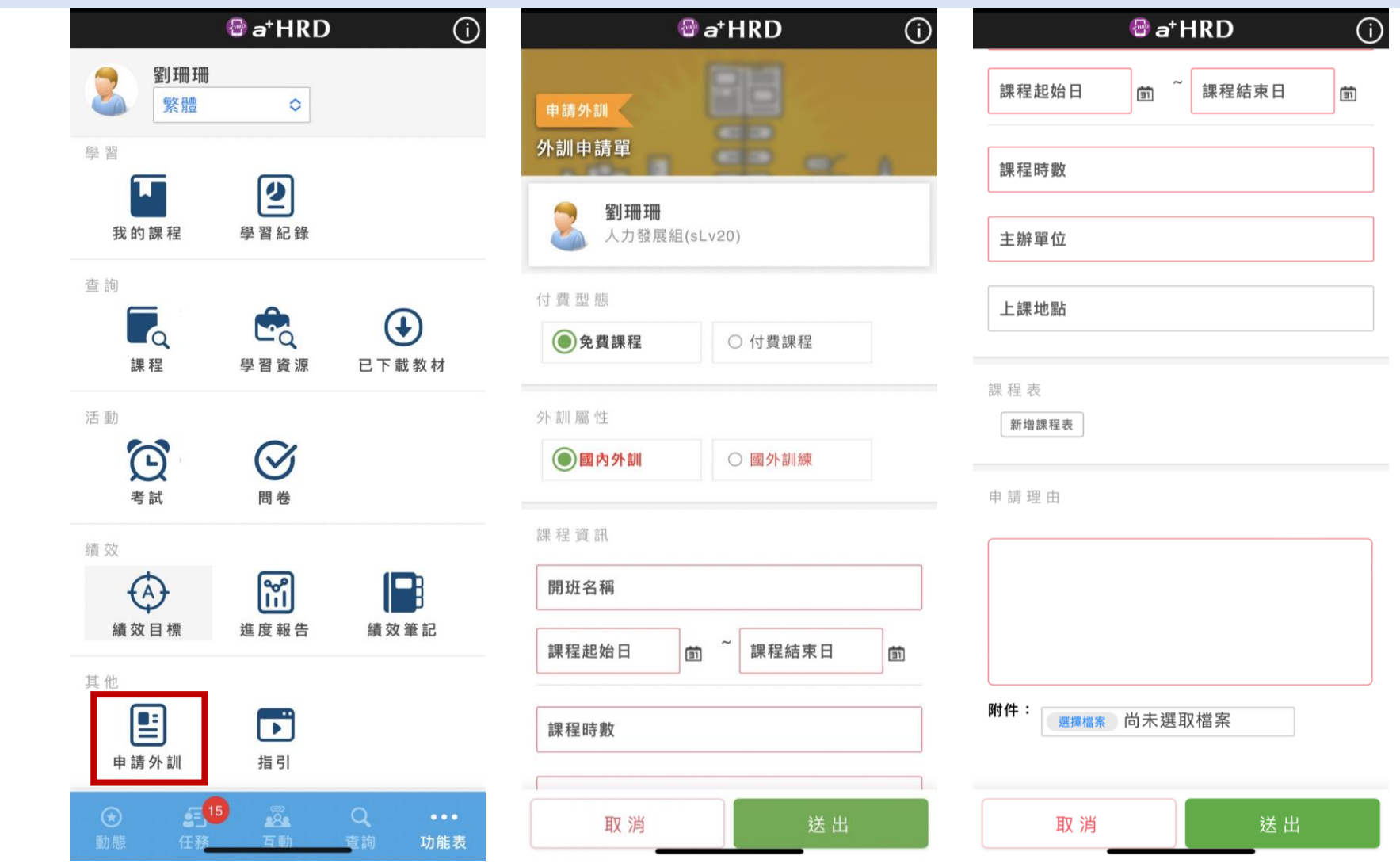

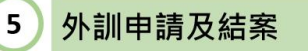

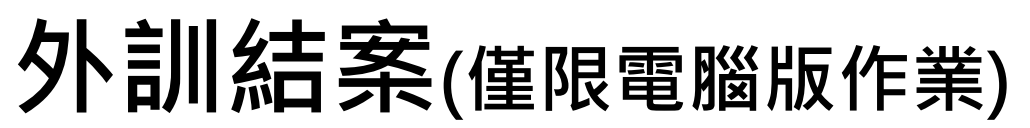

外訓報名簽核完成後,申請人須上完成報告繳交、證書上傳等事項,方得認列時數 外訓結案有較更進階的排版、檔案上傳等功能,故須以「電腦版」進行。 路徑:待完成活動→點選作業→點選交報告→上傳檔案或撰寫心得→送出

| ·激 證照 葉後 紀律 報表 基本資料 人事由編 領編 公告 系統設定與管理                                                                                                    |       |
|----------------------------------------------------------------------------------------------------|-------|
| ○ TAU 3 ○ TAU 3 |       |
| 2013年 121 中京中上は中<br>11日 日本 11日                                                                                                    |       |
|                                                                                                    |       |
| 開發資料 教室管理 名冊 候補 出缺勤 結案作業 開巻 🖸                                                                                                    |       |
| ■ 設定款室管理員 先修課程 前任 •                                                                                                    |       |
| 1+22/1                                                                                                    |       |
|                                                                                                    | > 🛃 - |
|                                                                                                    |       |
| 外観編性: 図内外到<br>Ⅲ 分類技術: 17第消約 ▼                                                                                                    |       |
| 課程編性: 西投展程<br>名稱: (李祜) 第時名稱: 22 版書名稱: 9.80                                                                                                    |       |
| 封慶課程: 110単年1                                                                                                    |       |
|                                                                                                    |       |
| 99版: 1/509 作業<br>人類現制: 1 外訓指定慮交作業                                                                                                    |       |
| 量低鏡班人數:<br>■低鏡班人數:<br>(訓試)申請外却 ● 「「「」」 ● 「」」 ● 「」                                                                                                    |       |
| 主辦單位: (測試)<br>承護人: 陳子瑜                                                                                                    |       |
| 《 TMU 》 TMU 》 〕 TMU ▼ ) 徽交作業                                                                                                    |       |
| 開班選片: Istatiut III III III III III III III III III I                                                                                                    |       |
|                                                                                                    |       |
| 創み資料                                                                                                    |       |
|                                                                                                    |       |
| 線交資訊     線交資訊       第交人:     算法法       創門:     人力發展組(sLv20)                                                                                                    |       |
| 線交資訊     搬交資訊       遊交人:     創法選       部門:     人力發展組(sLv20)       積城:     TMU                                                                                                    |       |
| 線交資訊     線交資訊       購交人:     凱遊彊       部門:     人力發展組(sLv20)       領域:     TMU       作業名稱:     外馴指定繳交作業                                                                                                    |       |
| 線交資訊     線交資訊       離穴人:     凱還强       部門:     人力鼓展組(sLv20)       領域:     工MU       情葉名稱:     外訓描定鄉交作業       作業範本:     (株式)                                                                                                    |       |
| 線交資訊          線交員:            線交員:          銀双            御門:          九以夏晨道(sLv20)             領域:          加U             作業者解:          分到指定総交作業             作業編案:          連環電風 未選擇任何幅氣                                                                                                    |       |
| 総交資訊         歳次人:       凱媛選         即門:       人力發展组(sLv20)         領域:       TMU         作業名稱:       外副指定総交作業         作業確素:       「重運爆業」未準滞任何爆業         重運爆業」未準滞任何爆業       重運爆業」未準滞任何爆業                                                                                                    |       |
|                                                                                                    |       |
|                                                                                                    |       |
| 激交資訊         激交人:       加速         節門:       人力發展组(sLv20)         領域:       TAU         情葉名稱:       外創描定総交作業         作業確案:       連環確案 未選復任何確案         遵遵確案 未選復任何確案       重遵確案 未選復任何確案         遵遵確案 未選復任何確案       重         遵遵確案 未選復任何確案       ①                                                                                                    |       |
| 激交資訊   激交人: <u>凱茨思</u> 超端: <u>加以</u> 作業電報: 小馴猫定都交作業   作業電報:    增速電電 未磁環任何幅置   通道電電 未磁環任何幅置   通道電電 未磁環任何幅置   通道電電 未磁環任何幅置   通道電電 未磁環任何幅置   通道電電 未磁環任何幅置   通道電電 未磁環任何幅置                                                                                                    |       |

1 廷出

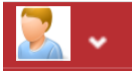

| 2 | APP介面介紹     |
|---|-------------|
| 3 | 如何使用APP簽到/退 |
| 4 | 報名課程、教室活動   |
| 5 | 外訓申請及結案     |
| 6 | 進階功能及常見問題   |

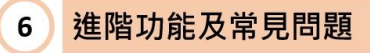

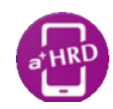

# 多加善用APP指引

其它操作說明可選主頁下方功能列:「<mark>功能表」</mark> ->「指引」 ·點下一步了解系統功能

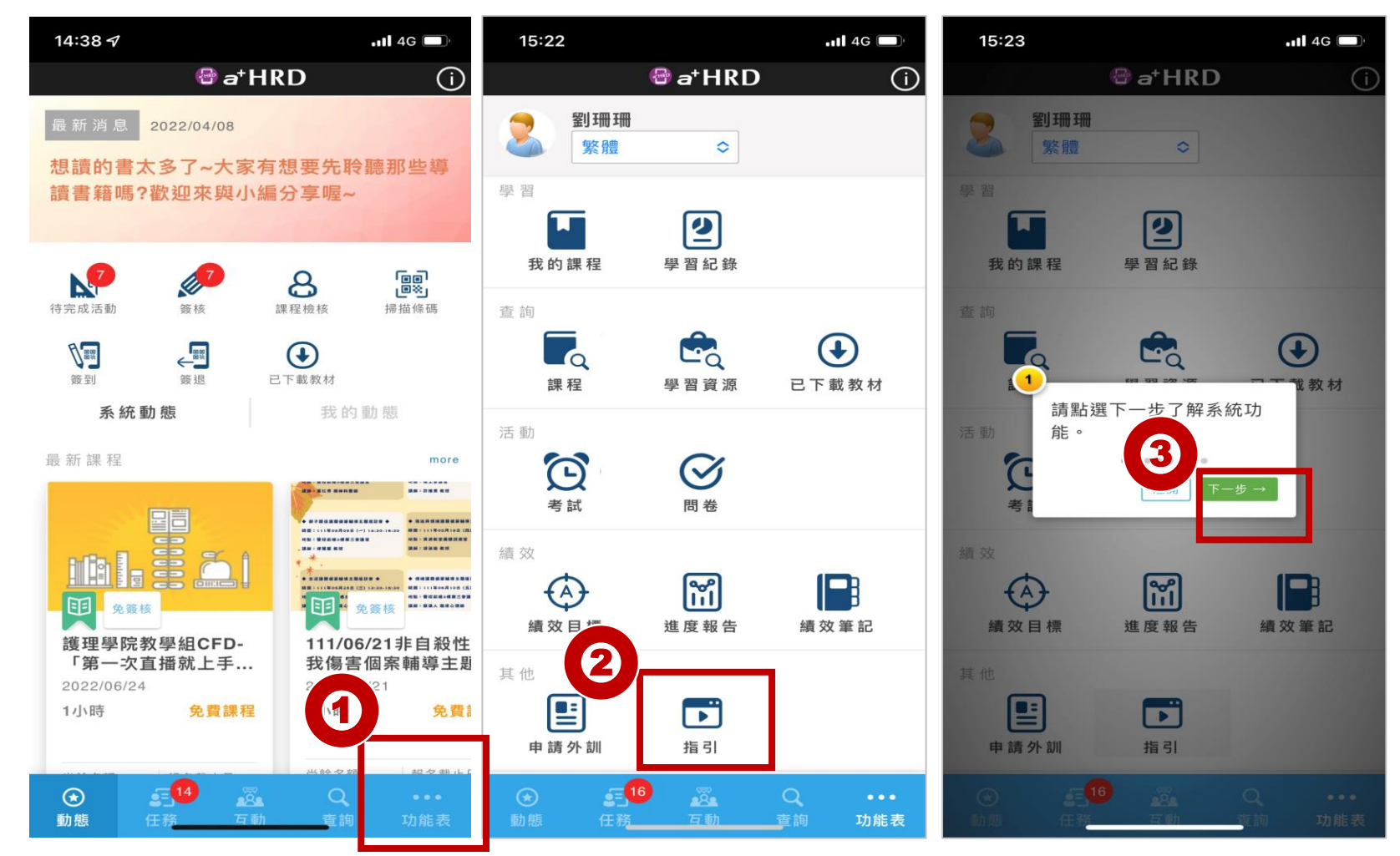

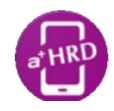

# Q:如何重設圖形安全鎖?

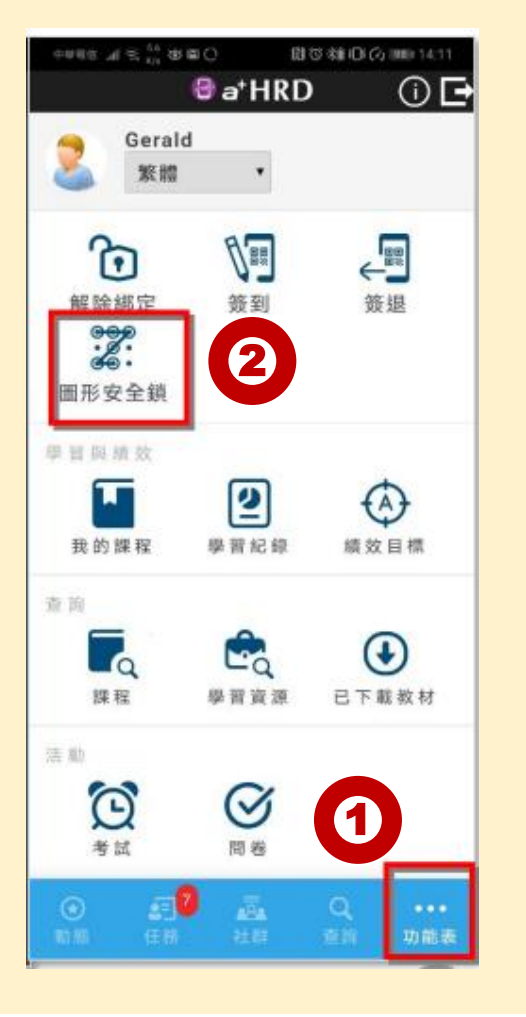

## Q:忘記圖形安全鎖 怎麼辦?

解除綁定後重新綁定比較快。

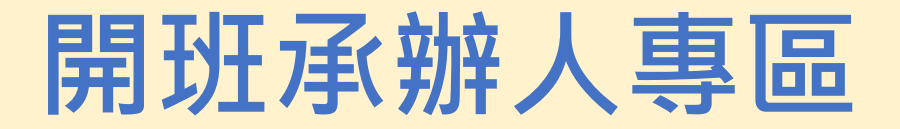

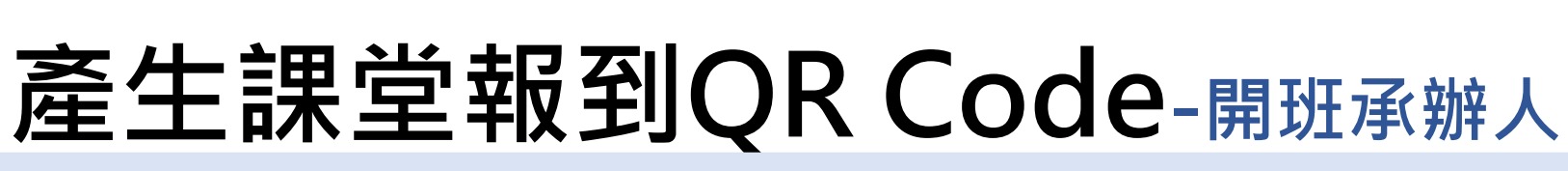

人才發展系統->功能列->訓練與學習->課程->更多動作->產生課堂報到QR Code

| ⑧ 彭·登大孝 円dmin 開班 	✔ 關鍵字               |                    |                |                     | 1                             | 🗄 🗔 🗖 🗸 🗢       | <sup>15</sup> 5 4 | 🖸 🕐 🚺       |
|---------------------------------------|--------------------|----------------|---------------------|-------------------------------|-----------------|-------------------|-------------|
| 訓練與學習  資源 證照 簽核 紀錄 報表 基本資料 人事組織 領域 公告 | 条統設定與管理            |                |                     |                               |                 |                   |             |
| MU 》 🕥 TMU 🔻 》搜尋開班                    |                    |                |                     | + 新                           | 增 📑 匯出 📑 列印     | O 還原檢視            | ◆ 返回        |
|                                       |                    |                |                     |                               |                 |                   |             |
| 關鍵字:測試                                | 6                  |                | 課程日期: 2022/04/01 前~ | 2022/04/30                    |                 |                   | 2. 搜卖       |
| 排除停開開班:                               |                    |                | 承辦人:                |                               | 選擇              |                   | 軍多條件        |
| 開班屬性: (全部) ▼                          |                    |                |                     |                               |                 |                   |             |
| 國示說明                                  |                    | S              |                     |                               | 1 / 100 🗸 筆 🚺 🌘 | ] 1 ♥ / 1 D       | 0 \varTheta |
| • 編號 •                                | 名稱。                |                |                     |                               |                 | 開始日期 。            | 結束日期        |
| eHRDOra2022040600202204060001         | <u>(測試)APP簽到簽退</u> |                | 課堂報到QRCoo           | le                            |                 | 2022/04/06        | 2022/04/0   |
|                                       | 檢視 修改 另存           | 更多動作 ▼         |                     |                               | ****            |                   |             |
| 4                                     |                    | 器 產生連結QRCode   |                     |                               |                 |                   | Þ           |
|                                       | _                  | 設定教室管理員        | 編號:                 | eHRDOrg2022040600202204060001 |                 |                   |             |
|                                       |                    | 新開 <u>ガ</u> 囲知 | 開研名稱:               | (測試)APP簽到簽退                   |                 |                   |             |
|                                       |                    | 產生課堂報到QRCode   | 課堂名稱:               | (測試)APP簽到簽退                   |                 |                   |             |
|                                       | _                  | 四 教室管理         | - 日期:               | 2022/04/06                    |                 |                   |             |
|                                       |                    | 調訓             | 時間:                 | 02:30 ~ 03:00                 |                 |                   |             |
|                                       |                    | 開班簽核文件         | E12-04              | Ex. 1933 (C)                  |                 |                   |             |
|                                       |                    | 候補             | 二 四 決勝              | 3966880CEU                    |                 |                   |             |
|                                       |                    | 出缺勤            |                     | 674 - 12° 1                   |                 |                   |             |
|                                       |                    | 結案作業           | - AGRS.             |                               |                 |                   |             |
|                                       |                    |                | 335666              |                               |                 |                   |             |
|                                       |                    |                | 10735               |                               |                 |                   |             |
|                                       |                    |                | - Batta             |                               |                 |                   |             |
|                                       |                    |                | - 7.2 Q Q           | Vive=12+2                     |                 |                   |             |
|                                       |                    |                | - 65B4#             |                               |                 |                   |             |
|                                       |                    |                | - Inter             | <b>1999</b>                   |                 |                   |             |

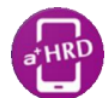

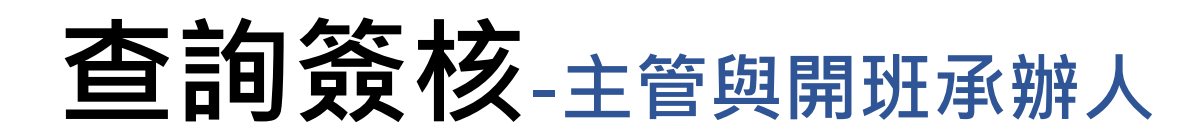

#### 簽核、課程檢核、簽核申請單

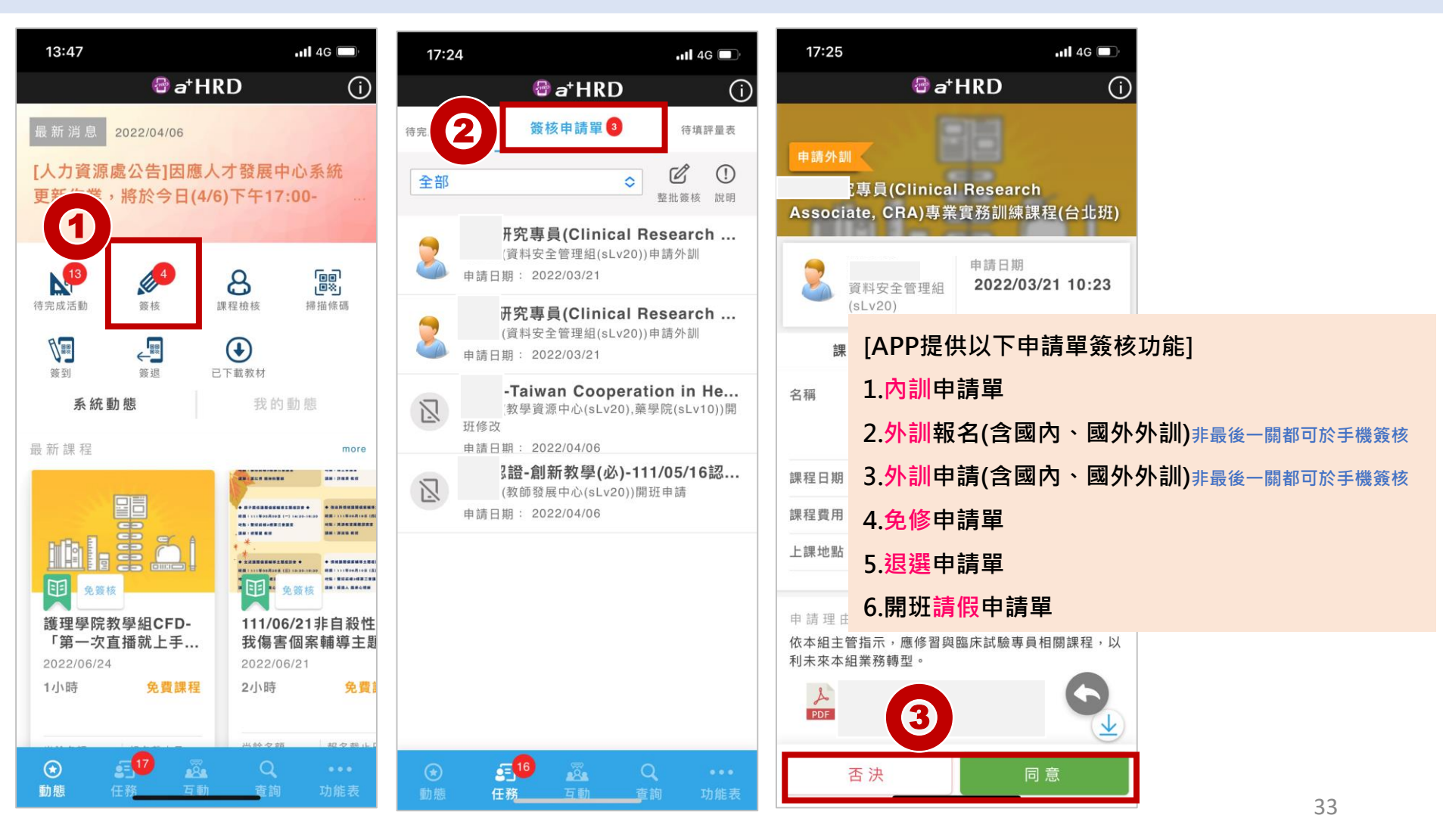

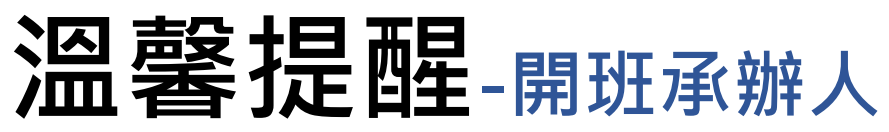

#### ★對應課程要選!

| ⑧ <u>包括外</u> 月dmin 開班 | ✓ APP                                    |   |
|-----------------------|------------------------------------------|---|
| 訓練與學習 資源 證照 算核        | 紀錄 報表 基本資料 人事組織 領域 公告 糸統設定與管理            |   |
| 9 🔿 TMU 🤉 🔿           | TMU 平 ) 账码简班                             |   |
| 開班資料                  |                                          |   |
| → 開班資料輸入計             | 主意事項                                     |   |
| 基本資料                  |                                          |   |
| 編號:                   | eHRDOrg2021120200202204070001            |   |
| 開斑屬性:                 | ● 內訓課程 ○ 外訓課程                            |   |
| 課程屬性:                 | ● 面授課程 ○ 線上課程 ○ 套装課程                     |   |
| 對應課程:                 | ○ 無 ○ 自動新培 ④ ×110學生意致職員親安重控課程 ▼ ■標       |   |
| 名稱:                   | 人才發展系統APP使用書描作説明                         |   |
| 日期:                   | 2022/04/20 菌~2022/04/20 菌(例如:2022/04/07) |   |
| 時費 數文 :               | 0.5 小時                                   |   |
| 人數限制:                 | []                                       | 0 |
| 最低開班人數:               |                                          |   |

#### ★寄發通知功能" 關閉"

| (A) 1     |                |                               |
|-----------|----------------|-------------------------------|
| (E) 创计错型大 | Ž 🛱 dmin 開班 🕚  | ✓ APP Q                       |
| 訓練與學習     | 資源 證照 簽核       | 紀錄 報表 基本資料 人事組織 領域 公告 系統設定與管理 |
|           | 7 🕜 тми > 🕥 ті | MU ▼ 》編輯開班                    |
|           | 查閱             |                               |
|           | 員工查閱:          |                               |
|           | 查閱期間:          | 2022/04/07 🗊 ~ 2022/04/20 🗊   |
|           | 查閱對象:          | ● 全部 ○ 指定                     |
|           | 自動發送通知: 🌔      |                               |
|           |                |                               |
|           | 自動通知           |                               |
|           | ✔ 自動通知         |                               |
|           | 上課通知:          |                               |
|           | 取消上課通知:        | 1 OFF                         |
|           | 學習活動通知:        | OFF                           |
|           | 作業批改結果通<br>知:  | () OF                         |
|           | 測驗批改完成通        | ( ) OFF                       |

#### ★課程類別要選!

| 🖉 🗄 🗱 🕅 dmin 🛤 | ₫ ✓ APP Q                        |           |
|----------------|----------------------------------|-----------|
| 建汽车器 支靠 检照     | 雙枝 紀錄 報表 基本资料 人事組織 領域 公告 系统設定與管理 |           |
| 9 🕥 TMU 🤇      | ○ TMU ▼ ) 編輯開招                   |           |
|                | ●上傳檔案 ○ 盹入URL                    |           |
|                | 更新描案: 鐵燈爆雲 未做增任何爆點               |           |
| 費用             |                                  |           |
| 課程費用:          | 新台幣 ♥ 定價: 0 元 優惠價: 0 元           |           |
| 開班預算           |                                  |           |
| 名稱             |                                  |           |
| 總預算            |                                  |           |
| 課程資訊           |                                  |           |
| 課程系列:          |                                  | v 18/8 16 |
| 課程類別:          | ×(款請)振振與輔導 ×(職員)資訊或軟體應用          |           |
| 廠商:            | ×蚕北疆學大學                          | v 183     |
| 版本:            |                                  |           |
| 福分:            | 0.5                              |           |

| ★『个安』                | 伊用「新開斑囲知」                     |
|----------------------|-------------------------------|
| 🕲 如此於於 Pldmin 開班 🗸 🖌 | APP Q                         |
| 訓練與學習 資源 證照 簽核       | 紀錄 報表 基本資料 人事組織 領域 公告 系統設定與管理 |
| 9 🔿 TMU > 🔿 TM       | U ▼ )檢視開班                     |
| 開班資料                 |                               |
|                      | 1 開班資料                        |
| 加入最新消息 停開            | 設定教室管理員 新開班通知 先修課程 前往 -       |
| 基本資料                 | ~ 校教職員, 11信件                  |
| 編號:                  | eHRDOrg2021120100202202100002 |
| 開班屬性:                | 內訓課程 此命寄信师 助到人                |
| 課程屬性:                | 線上課程<br>此功能見見反應れた             |
| 名稱:                  | 新版教育訓練系統                      |
| 對應課程:                | 110學年度教職員總 已月77 34            |
| 日期:                  | 2022/02/01 ~ 2022/0           |

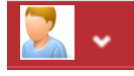

# 課程結束 THANK YOU

人才發展系統&APP操作 常見問題集·將持續更新 上架·如有任何問題歡迎 電洽人力發展組#2095